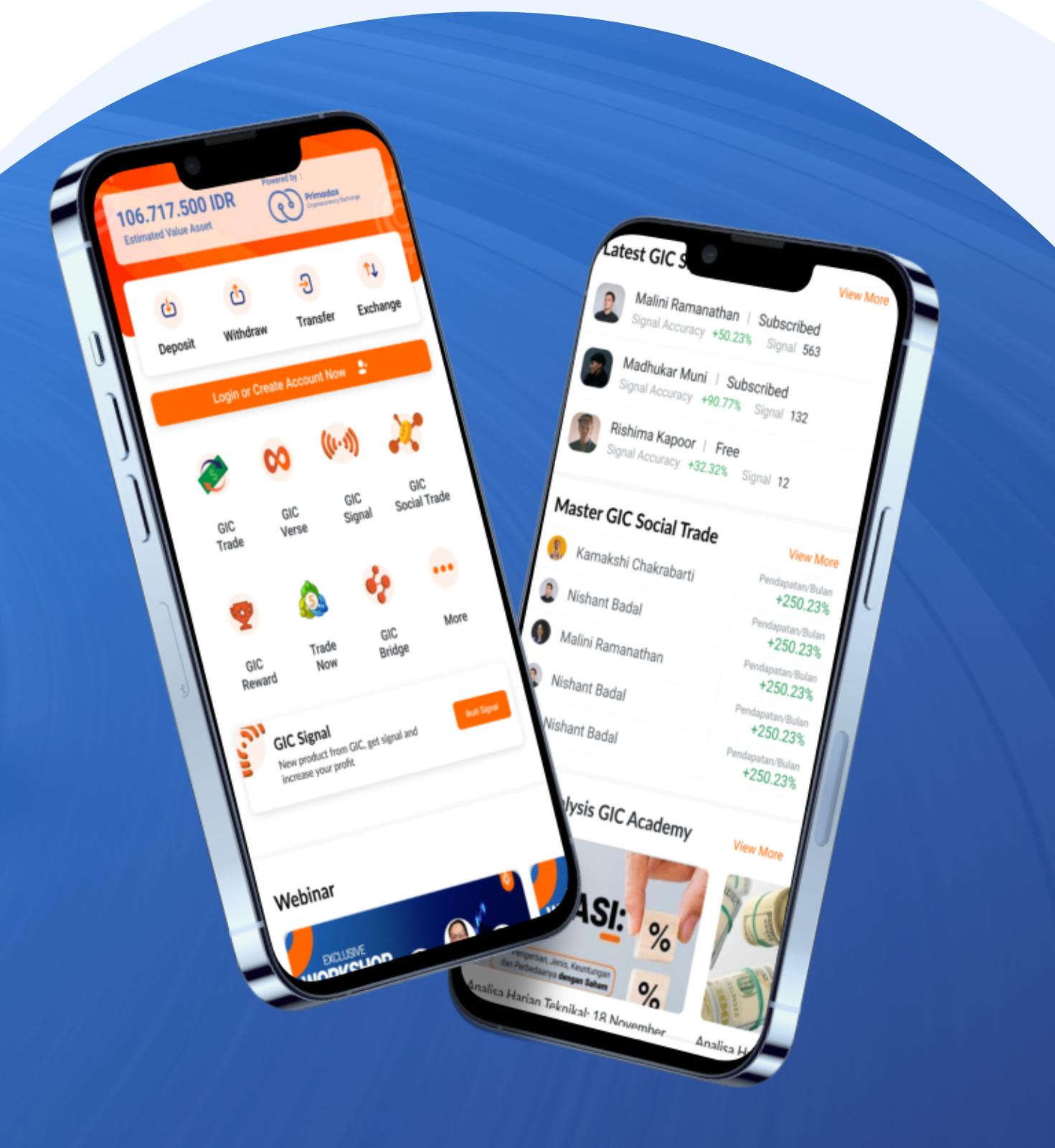

#### Download Aplikasi GICTrade

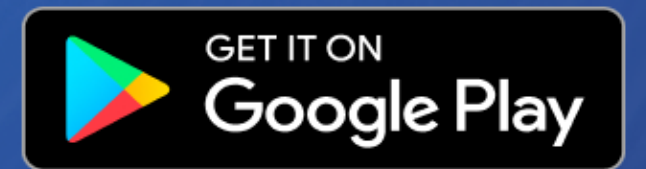

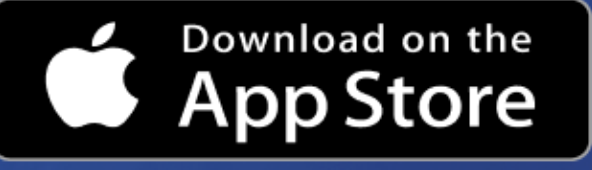

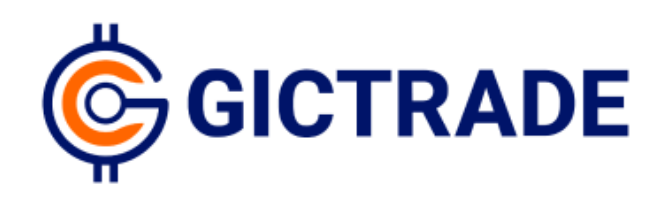

# Tutorial GICTRADE

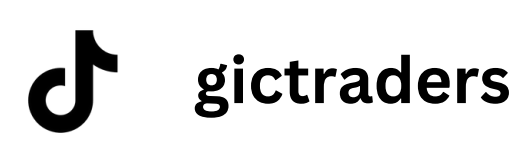

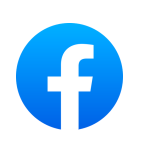

GICTradeio

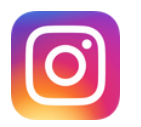

GICTrade

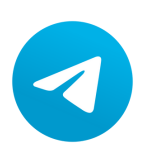

t.me/GICIndonesia

www.globalinvetascapital.com

You can carry out the registration process in 2 different method, from the official GICTrade website, https://www.gicindonesia.com/register. Or you can directly download the GICTrade application via **Google PlayStore/App Store**.

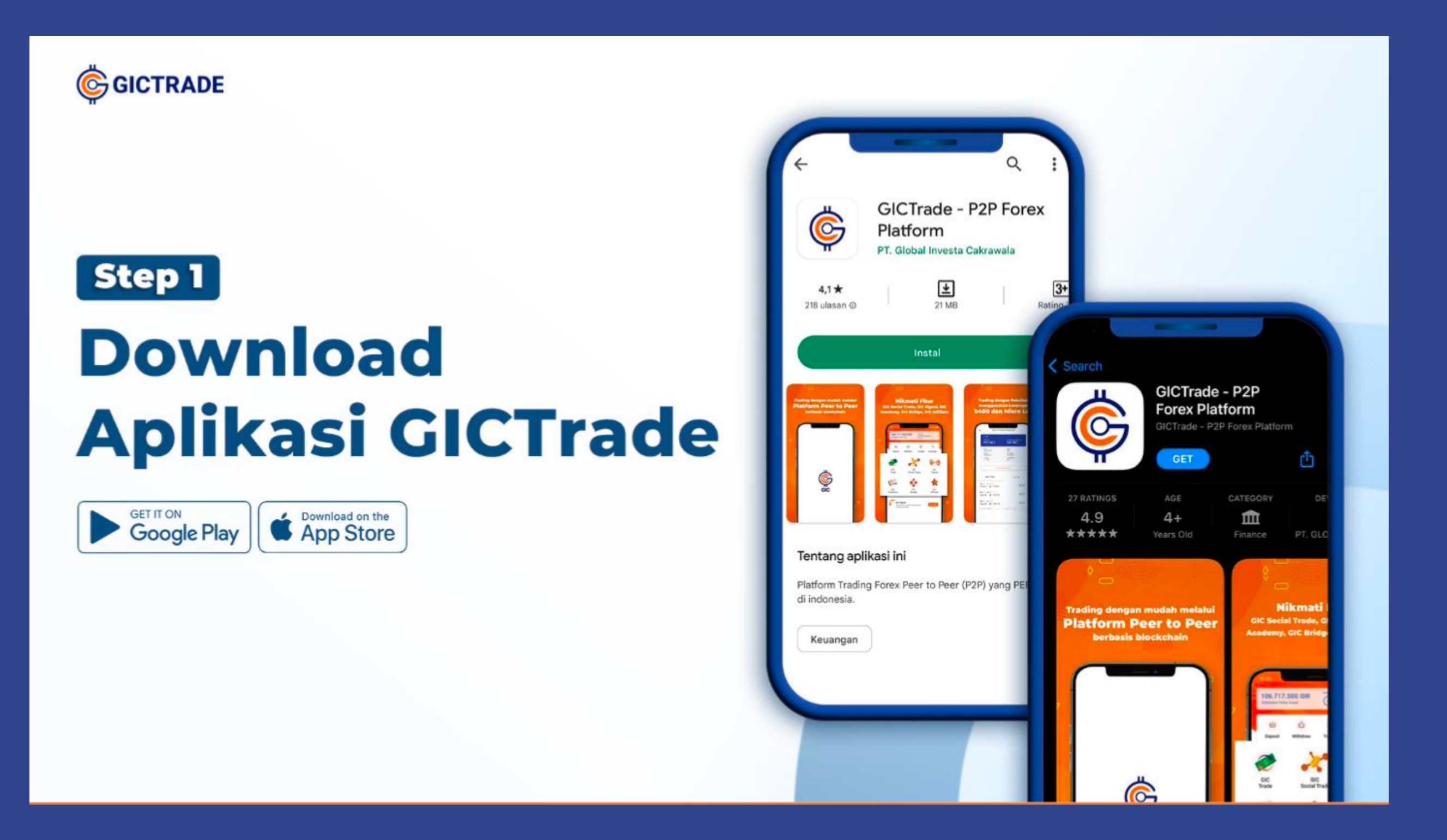

# **REGISTER & VERIFICATION**

Register & Verification Tutorial

REGISTER

## EMAIL VERIFICATION PHONE NUMBER VERIFICATION

# 01

After successful downloading, you can click "Login or Create Account Now" to carry out the registration process

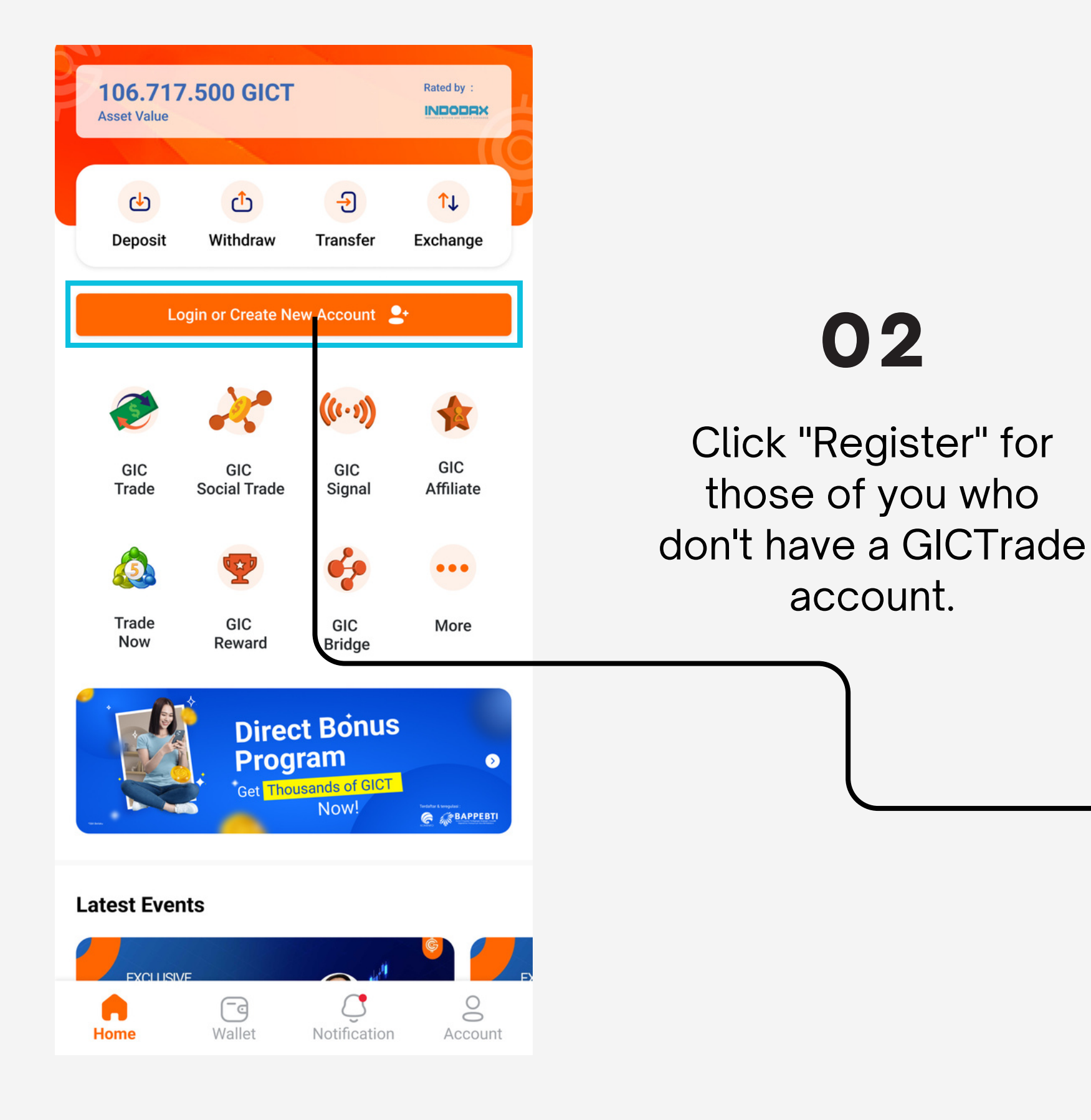

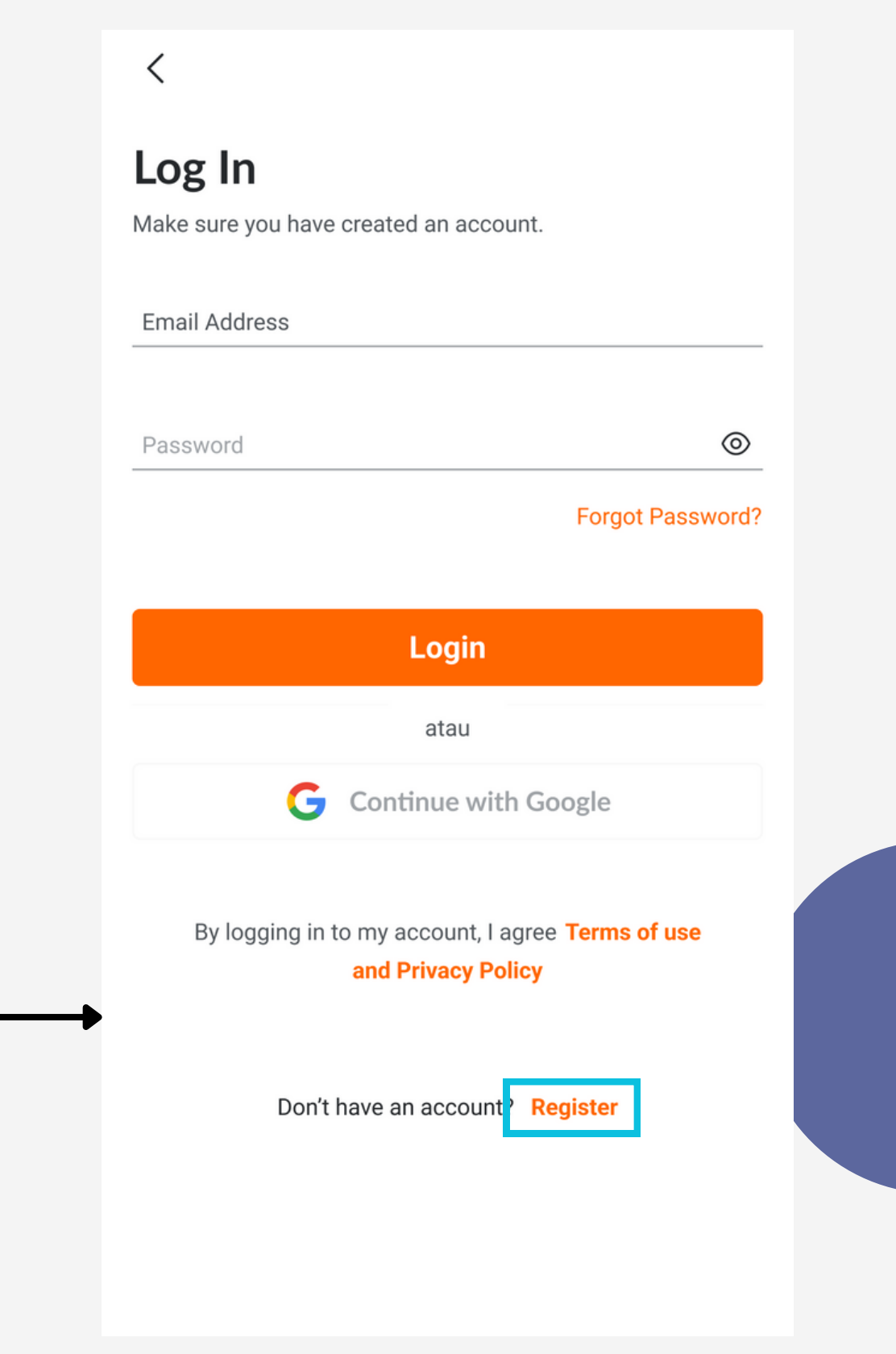

REGISTER

#### <

#### Register

Create account now! Enjoy the GIC features that support you to start forex trading

03

Fill in your personal data such as Email, Phone Number, Referral Code (Optional), and Create a Password.

| Email Address                                                               |     |   |
|-----------------------------------------------------------------------------|-----|---|
| Phone Number                                                                |     |   |
| Email Referral (Opsional)                                                   |     |   |
| Password                                                                    | 0   |   |
| Confirm Password                                                            | 0   |   |
| By creating an account, I agree <b>Terms of use</b> a <b>Privacy Policy</b> | and |   |
|                                                                             |     | · |
| Register                                                                    |     |   |
| or                                                                          |     |   |
| <b>G</b> Continue With Google                                               |     |   |
| Already Have an Account? Login                                              |     |   |

# 04

After successful registration, check your email to verify the email you registered.

<

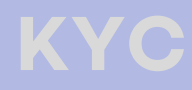

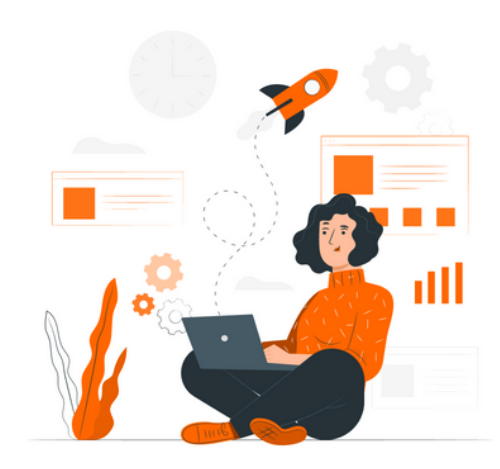

#### **Registration Successful**

Please check the verification email that has been sent to your inbox or spam.

Email - example@gmail.com

Didn't receive a verification email? 01:00

#### REGISTER

## **EMAIL VERIFICATION**

## PHONE NUMBER VERIFICATION

# 01

Your verification code will be sent to the telephone number you have registered via SMS/Whatsapp.

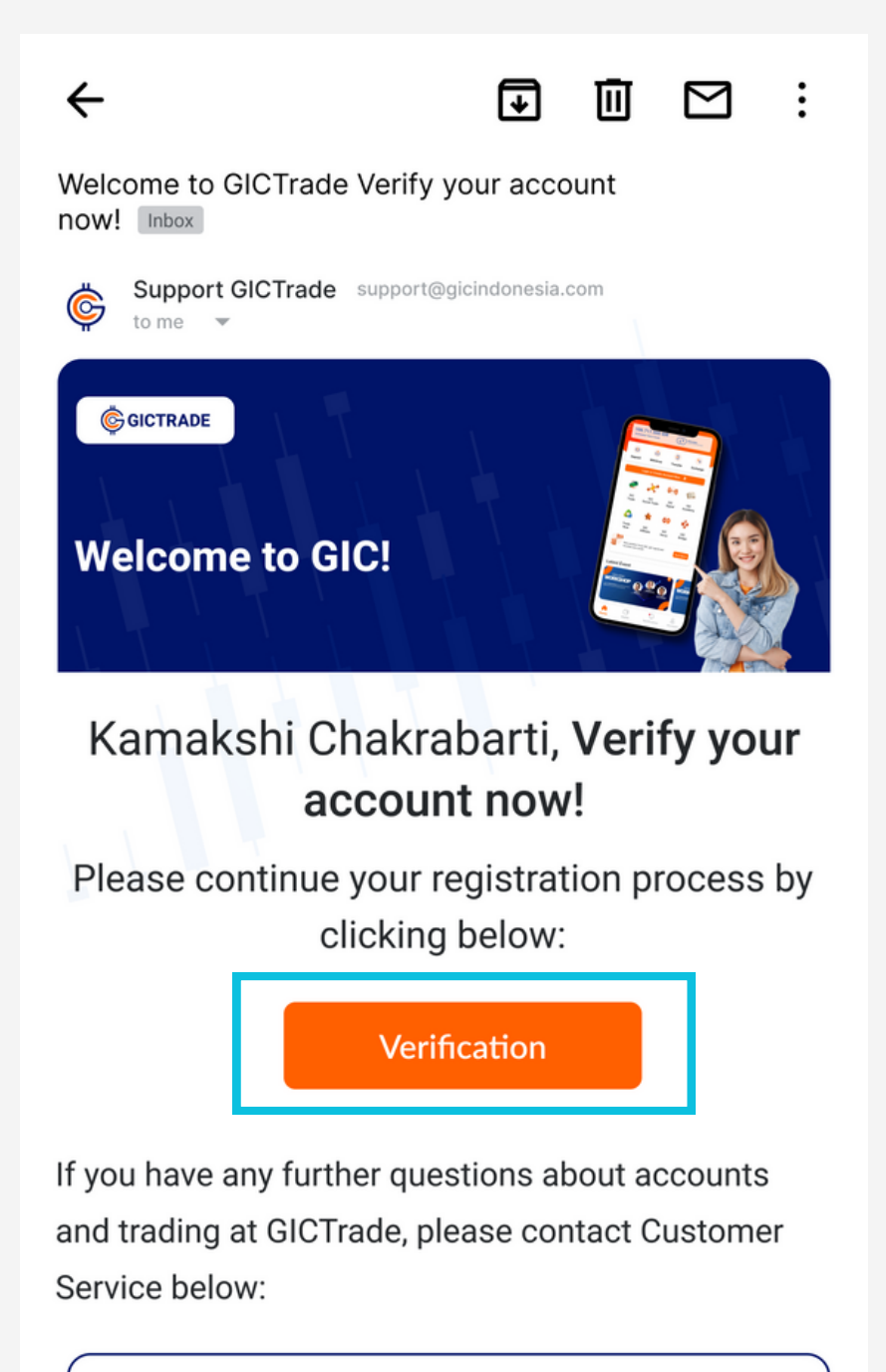

Need Help? Contact GIC Service Team

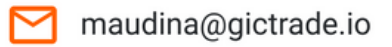

# 02

## Verification Email Successful

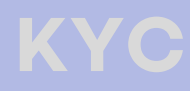

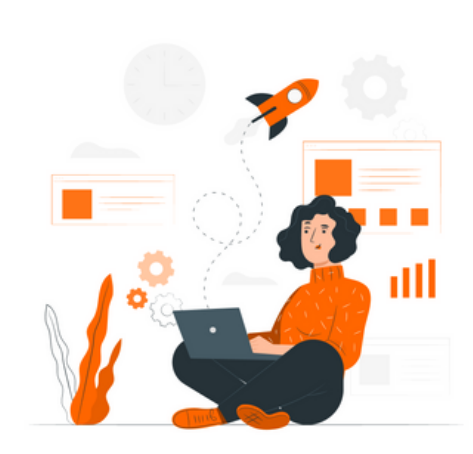

<

#### **Email Verification Successful**

Congratulations your email has been successfully verified!

#### Back to Homepage

## **REGISTER EMAIL VERIFICATION**

## PHONE NUMBER VERIFICATION

# 01

Your verification code will be sent to the mobile number you have registered via SMS/Whatsapp.

#### $\leftarrow$

#### **OTP** Verification

Congratulation! Your email has been successfully verified. Proceed with verifying the mobile number.

#### Mobile Number - 081\*\*\*\*\*90 Wrong Number?

| 1 4 | 5 | 6 | 3 | 4 |
|-----|---|---|---|---|
|-----|---|---|---|---|

Didn't receive the OTP? 01:00

Can't Receive Whatsapp Code? Change to SMS

# 02

After the OTP Verification success, You will be directly going to Homepage

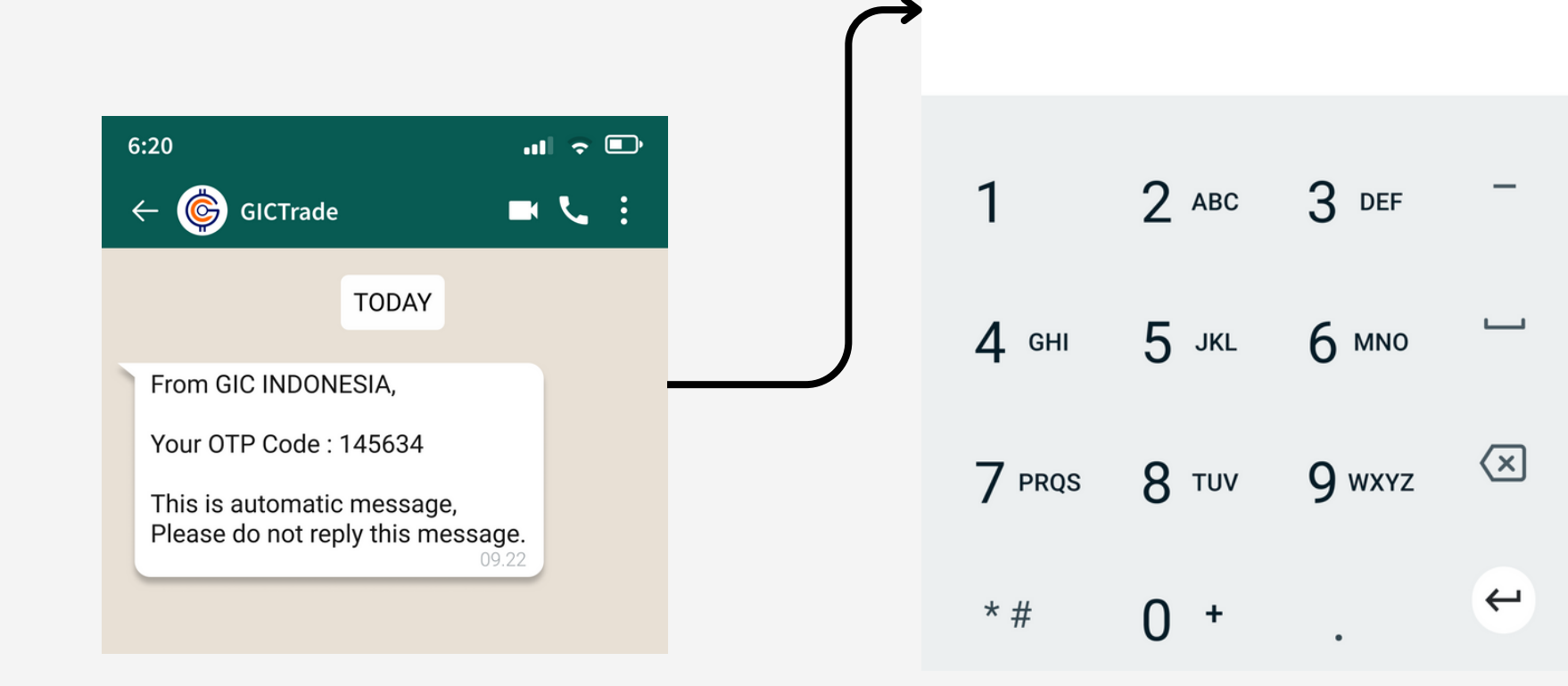

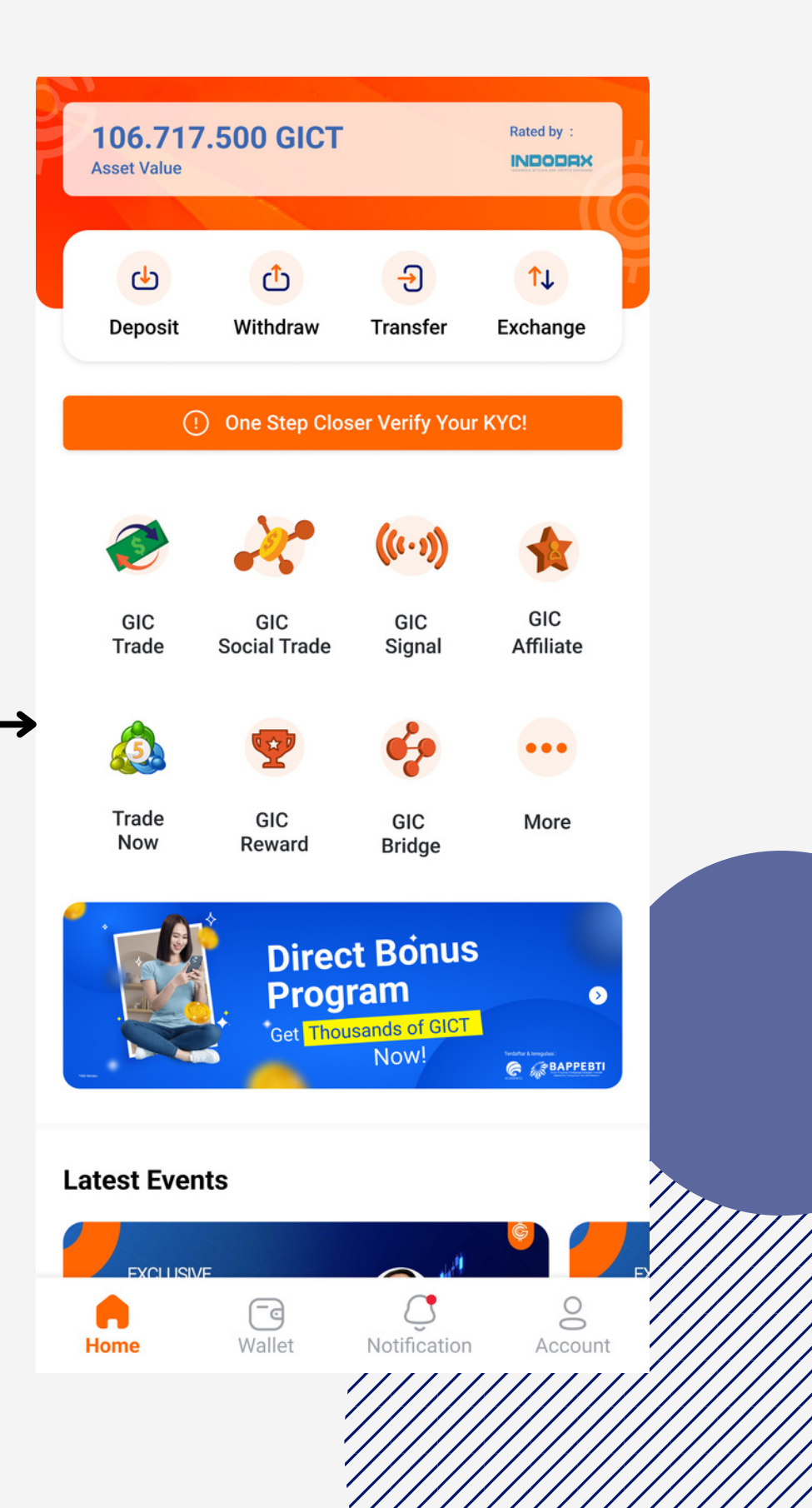

**REGISTER EMAIL VERIFICATION PHONE NUMBER VERIFICATION** 

# 01

Click "One Step Closer Verify Your KYC)" on the homepage.

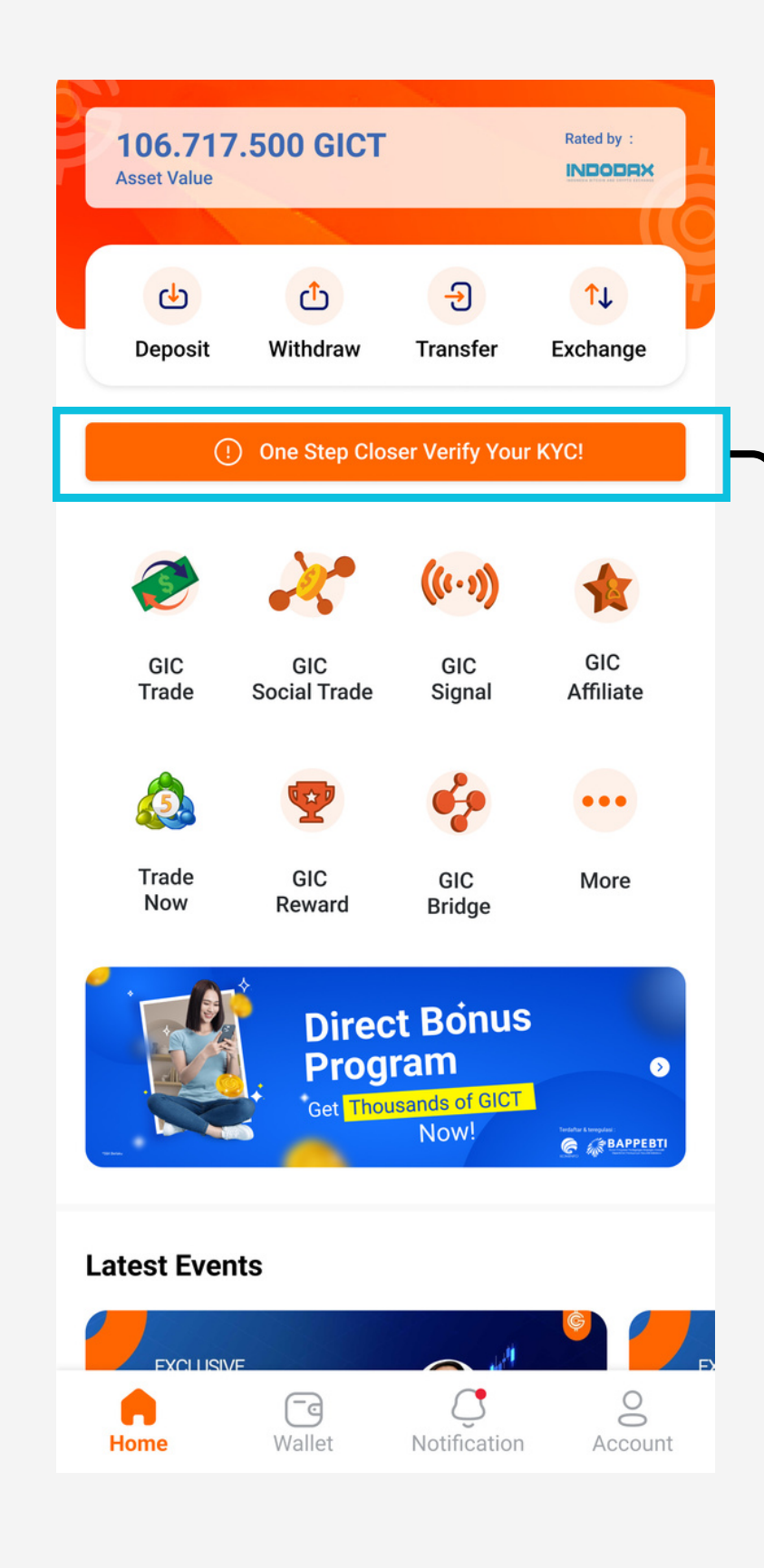

# 02

You can choose the identity you want to use, such as "ID, DRIVER LICENSED, or Passport".

## KYC

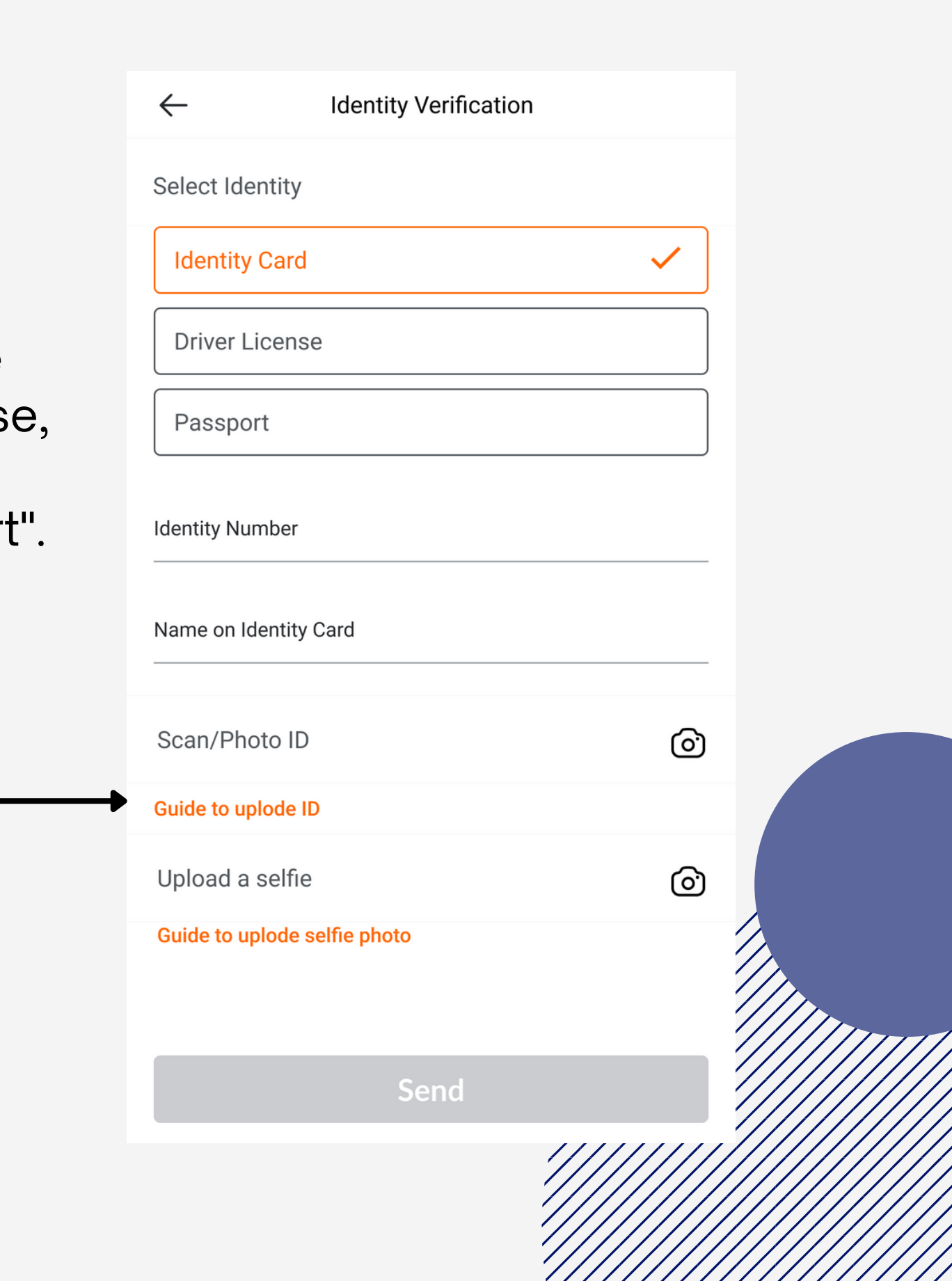

**REGISTER EMAIL VERIFICATION PHONE NUMBER VERIFICATION** 

Fill in the ID number and name according to 03 the identity you use. If there is a title in your name, please enter it.

| ← Identity Verification      |                                                                                                    |
|------------------------------|----------------------------------------------------------------------------------------------------|
| Select Identity              | 15                                                                                                    |
| Identity Card                |                                                                                                    |
| Driver License               |                                                                                                    |
| Passport                     | NEW CONTRACTOR OF CONTRACTOR OF CONTRACTOR O                     |
| Identity Number              |                                                                                                    |
| Name on Identity Card        |                                                                                                    |
| Scan/Photo ID                |                                                                                                    |
| Guide to uplode ID           | PROVINSI NUSA TENGGARA TIMUR                                                                                                    |
| Upload a selfie              | KABUPATEN MANGGARAI BARAT         NIK       531245678901234         Nama       : HARSONY FEO         Tempat/Tol Labir       : TOWN, 01-02-0003                                                                                                    |
| Guide to uplode selfie photo | Alamat : LAKI-LAKI Gol. Darah :<br>Alamat : LABUAN BAJO<br>RT/RW : 001/002<br>Kecamatan : KOMODO<br>Agama : Katolik<br>Status Perkawinan : Belum Kawin<br>Pekerjaan : Swasta : MANGGARAI BARAT<br>Pekerjaan : Swasta : Swasta |
| Send                         | AR TANDAPE OUDUK ME TU TANDA ONDUDU                                                                                                    |

04

For IDs that have been successfully sent, please wait a maximum of 1x24 hours for KYC to be processed.

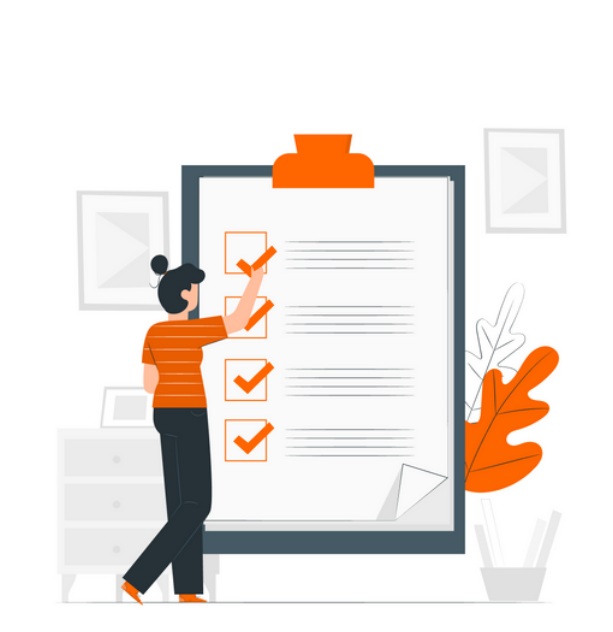

#### **Identity Verification Sent!**

Your personal data has been sent and will be processed within 1x24 hours on work days.

#### Return to Homepage

# DEPOSIT

## Deposit IDR & Deposit Crypto Tutorial

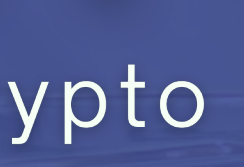

## **Auto Deposit**

Payments will be processed immediately without any further verification/approval, provided that the sender's name and account name are the same/match and enter the Deposit ID in the news/attachment column

01

Choose Deposit on the Homepage or You can go to Wallet

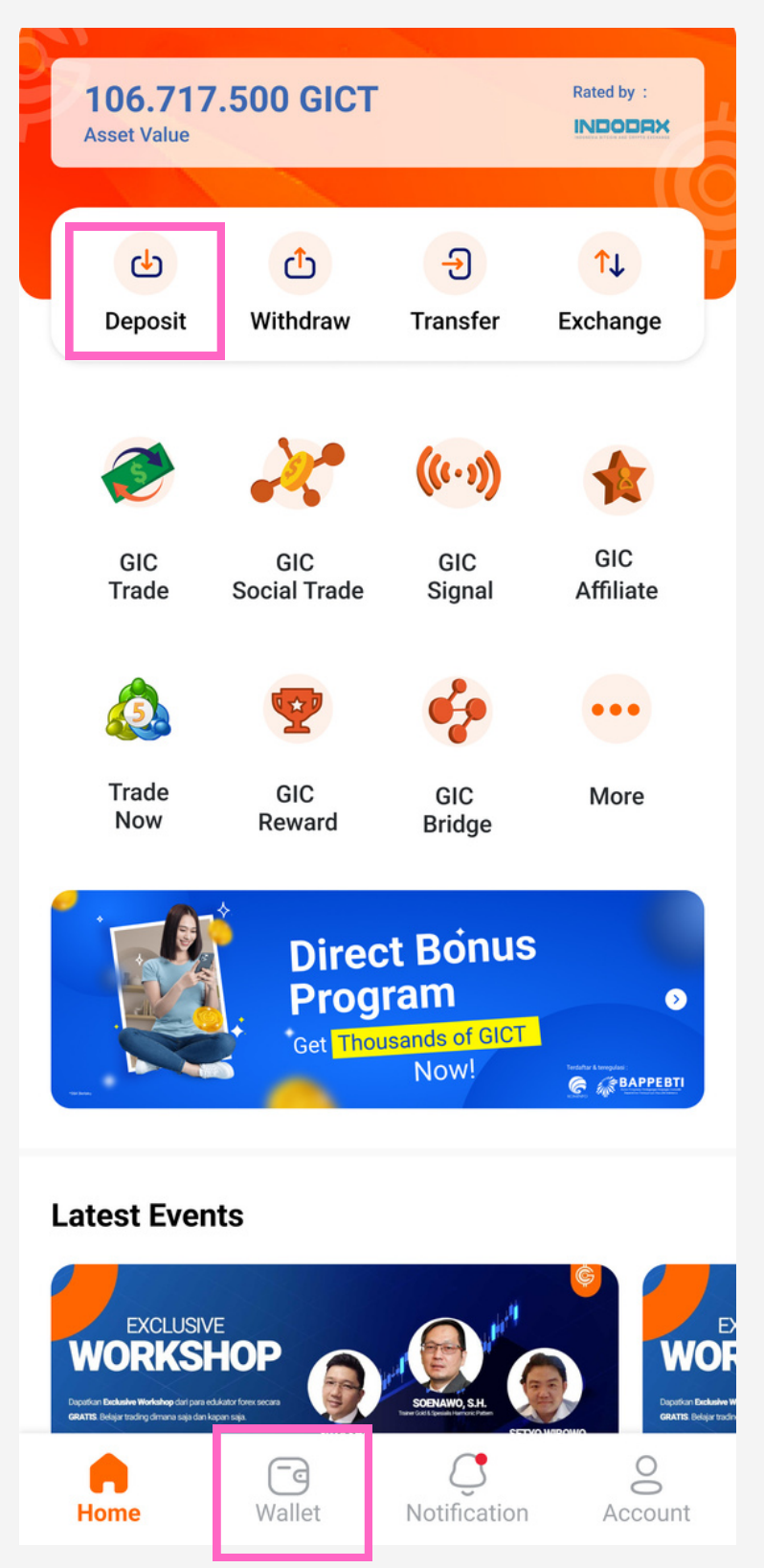

# 02

Choose Deposit IDR

#### **DEPOSIT CRYPTO**

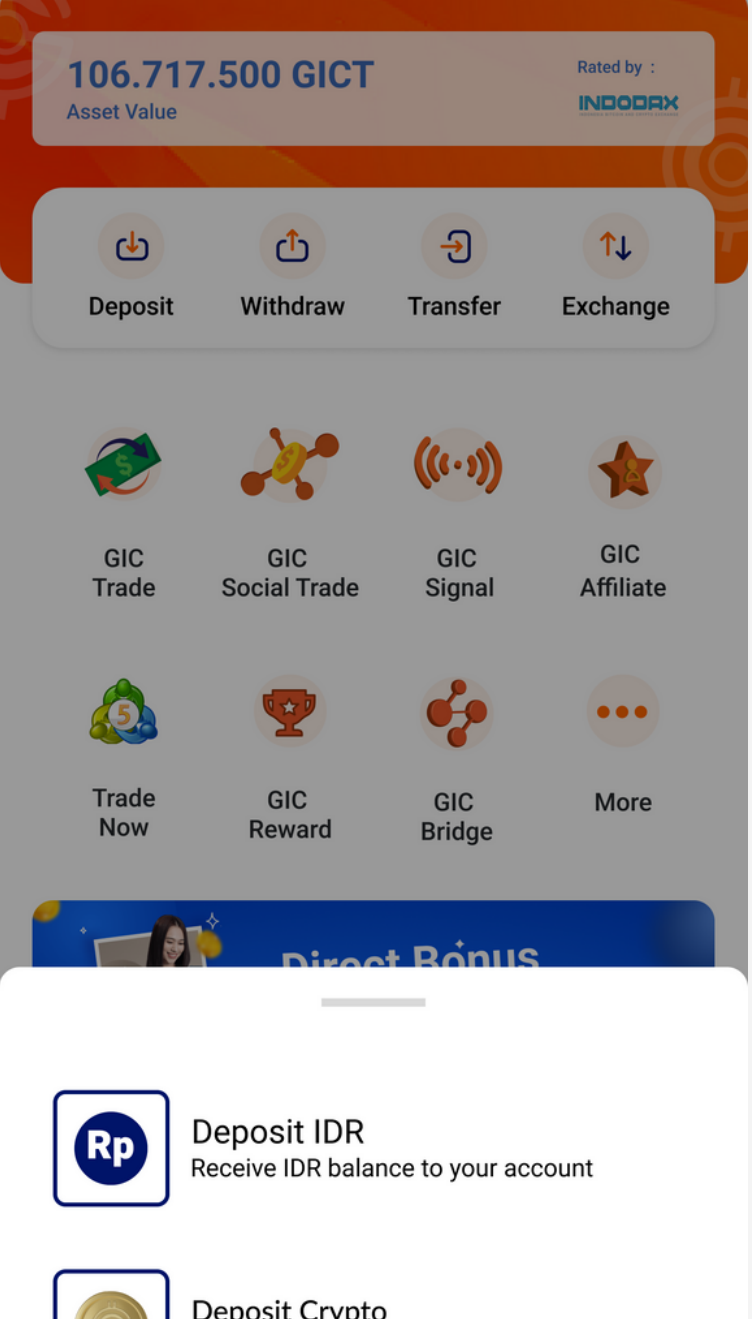

Deposit Crypto Recieve GICT or WGICT from other wallet

Cancel

## **Auto Deposit**

Payments will be processed immediately without any further verification/approval, provided that the sender's name and account name are the same/match and enter the Deposit ID in the news/attachment column

03

Fill the form to continue Your deposit.

| < Deposit IDR                                                                          | C Payment Method                                                                                                    |
|----------------------------------------------------------------------------------------|----------------------------------------------------------------------------------------------------|
|                                                                                        | Auto Deposit                                                                                                    |
|                                                                                        | BCA<br>Automatic and processed in real time'                                                                                                    |
| IDR Balance                                                                            | Automatic and processed in real time'                                                                                                    |
|                                                                                        | SBNI duttu<br>Automatic and processed in real time'                                                                                                    |
| Payment Method                                                                         | BANK DANAMON Cuttur<br>Automatic and processed in real time'                                                                                                    |
| Please select a method                                                                 | BANK BRI witter<br>Automatic and processed in real time'                                                                                                    |
|                                                                                        | OVO (duitku)<br>Automatic and processed in real time'                                                                                                    |
| Wallet Destination                                                                     | Shopeepay QRIS dutku<br>Automatic and processed in real time'                                                                                                    |
| Wallet                                                                                 | BRIVA BRI Virtual Account (BRIVA) doithu<br>Automatic and processed in real time'                                                                                                    |
|                                                                                        | Manual Deposit                                                                                                    |
| Amount                                                                                 | BCA<br>Diproses maksimal 1 x 12 jam.                                                                                                    |
| 1,000,000 500,000 200,000                                                              |                                                                                                    |
|                                                                                        |                                                                                                    |
| 100,000 50,000 20,000                                                                  | < Wallet Destination                                                                                                    |
| 0                                                                                      | Wallet 🗸                                                                                                    |
|                                                                                        | MT5-Account01                                                                                                    |
|                                                                                        | MT5-Account02                                                                                                    |
|                                                                                        |                                                                                                    |
| Deposit Estimate                                                                       |                                                                                                    |
|                                                                                        |                                                                                                    |
| 00.00 GICT                                                                             |                                                                                                    |
| This is indicative amount, You may receive slightly more/less due to fluctuations in t | the design of the design of th |
| Next                                                                                   |                                                                                                    |
|                                                                                        | -                                                                                                    |

Transfer based on the amount You have filled to the account name "Berjaya Eka Sukses PT"

#### **DEPOSIT CRYPTO**

04

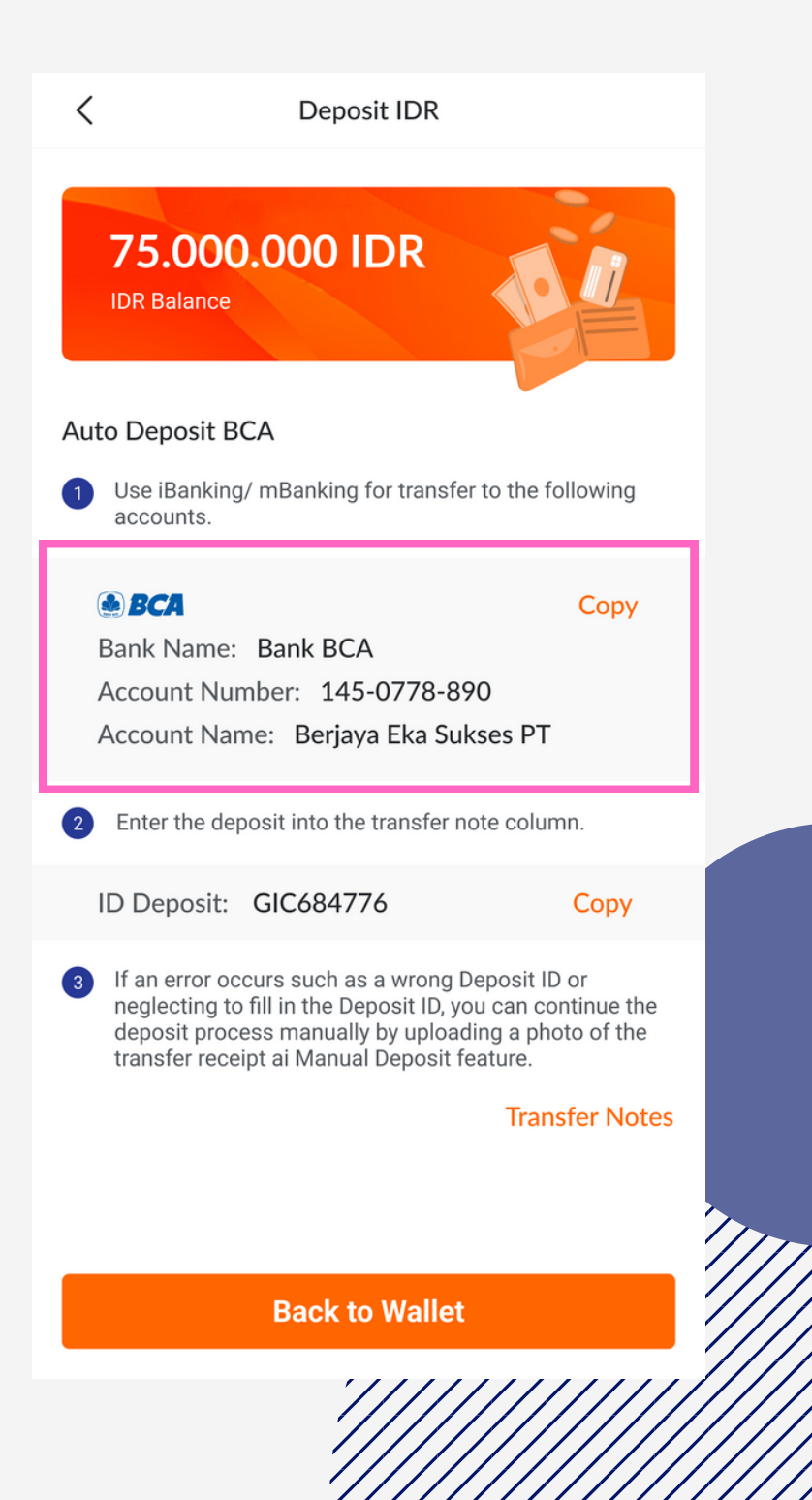

## Manual Deposit

For Manual Deposit, there is an option to upload proof of transfer and can choose which bank to transfer from.

01

Choose Manual Deposit Then Fill the form and don't forget to upload the proof of transfer

| C Deposit IDR                                                                                                    |                                    | We need 24 hours to check the proof of transfer. That for your patience.             | ink you                                     |
|----------------------------------------------------------------------------------------------------|------------------------------------|--------------------------------------------------------------------------------------|---------------------------------------------|
| 75.000.000 IDR<br>IDR Balance                                                                                                    |                                    | Proof of Payment                                                                     | ⊕                                           |
|                                                                                                    |                                    | Transfer from Bank                                                                   | >                                           |
| Payment Method                                                                                                    |                                    |                                                                                      |                                             |
| BCA - Manual Deposit                                                                                                    | >                                  | Name                                                                                 |                                             |
| Transfer Procedurs                                                                                                    | $\sim$                             | Amount                                                                               |                                             |
| Use iBanking/ mBanking for transfer to the accounts.                                                                                                    | following                          | 1.000.000 500.000 200.000                                                            |                                             |
| BCA<br>Bank Name: Bank BCA<br>Account Number: 145-0778-890<br>Account Name: Berjaya Eka Sukses PT                                                                                              | Сору                               | 100.000 50.000 20.000                                                                | )                                           |
| 2 Enter the deposit into the transfer note colu                                                                                                    | mn.                                | Deposit Amount                                                                       | IDR                                         |
| ID Deposit: GIC684776                                                                                                    | Сору                               | To be deposited                                                                      |                                             |
| 3 If an error occurs such as a wrong Deposit I<br>neglecting to fill in the Deposit ID, you can c<br>deposit process manually by uploading a ph<br>transfer receipt ai Manual Deposit feature. | D or<br>ontinue the<br>noto of the | This is indicative amount, You may receive slightly more/less due to fluc currency c | ) GICT<br>tuations in the<br>onversion rate |
| Trai                                                                                                    | nsfer Notes                        |                                                                                      |                                             |
| We need 24 hours to check the proof of transfer.<br>for your patience.                                                                                                    | Thank you                          | Next                                                                                 |                                             |

#### **DEPOSIT CRYPTO**

<

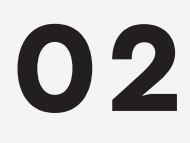

Your transaction is processed for 1x24 hour

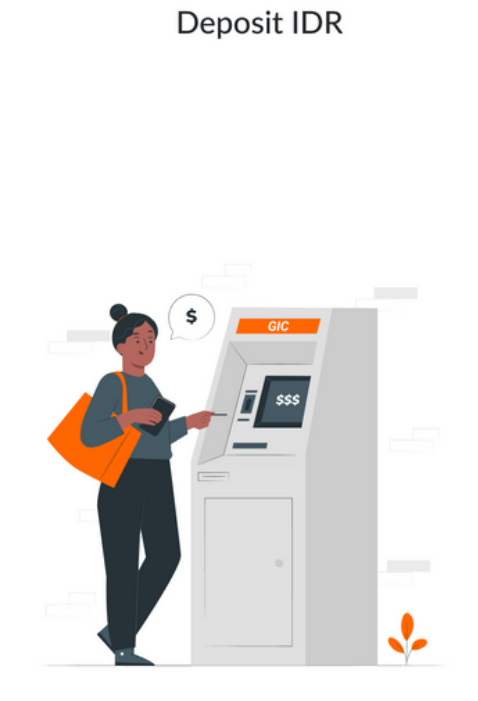

#### Your IDR Deposit is Being Processed

Your deposit transaction is being processed. Please wait 1x24 hours on weekdays.

#### **Back to Wallet**

## **Deposit USDT**

01

- Select Crypto Coin then choose USDT.
- Select Wallet Destination
- Fill the amount

or you can scan/ copy the address to do deposit USDT.

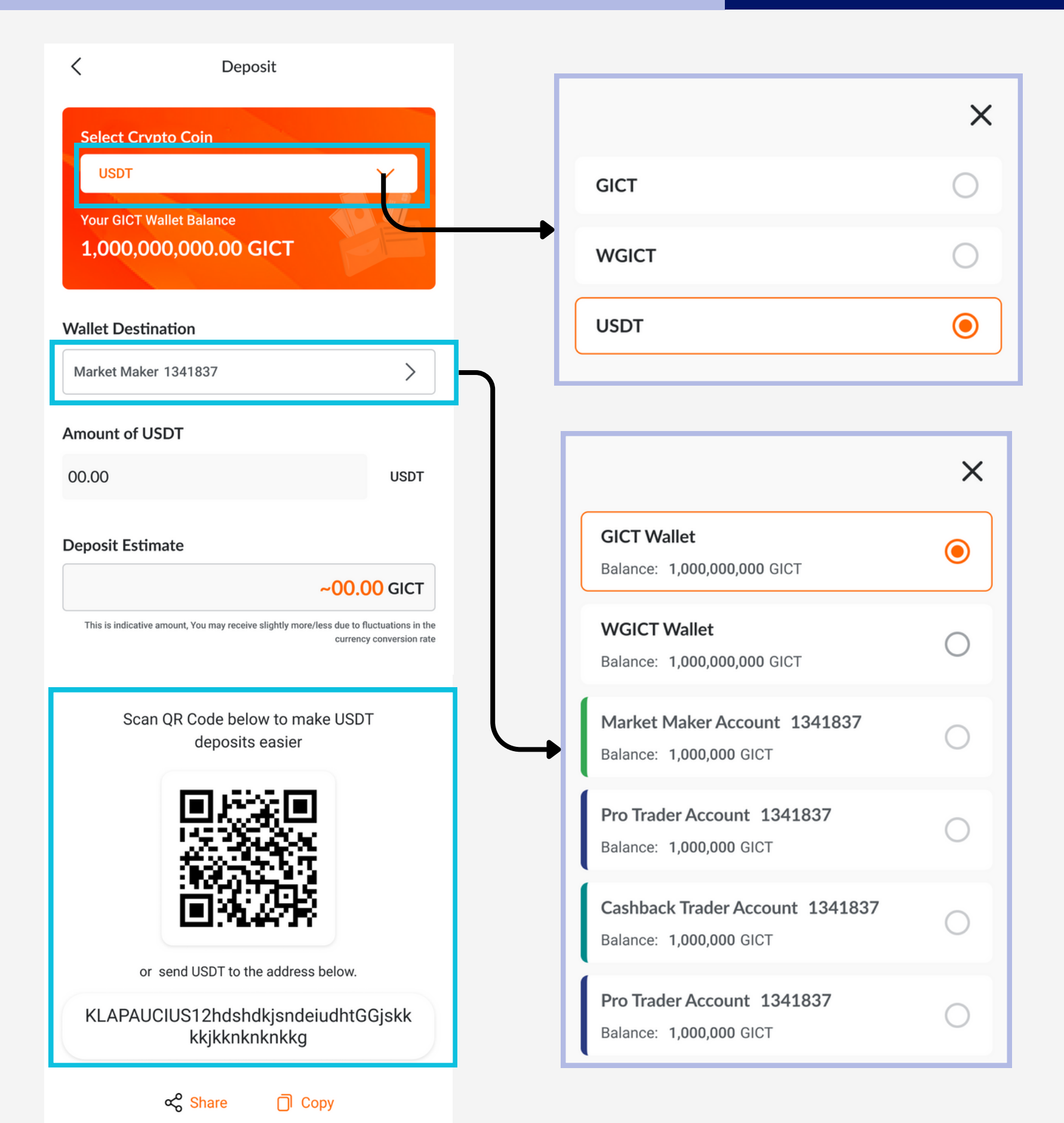

## **DEPOSIT CRYPTO**

02

Your transaction will be pending until your deposit is successfully added to the wallet destination. You can check your transaction at Transaction History

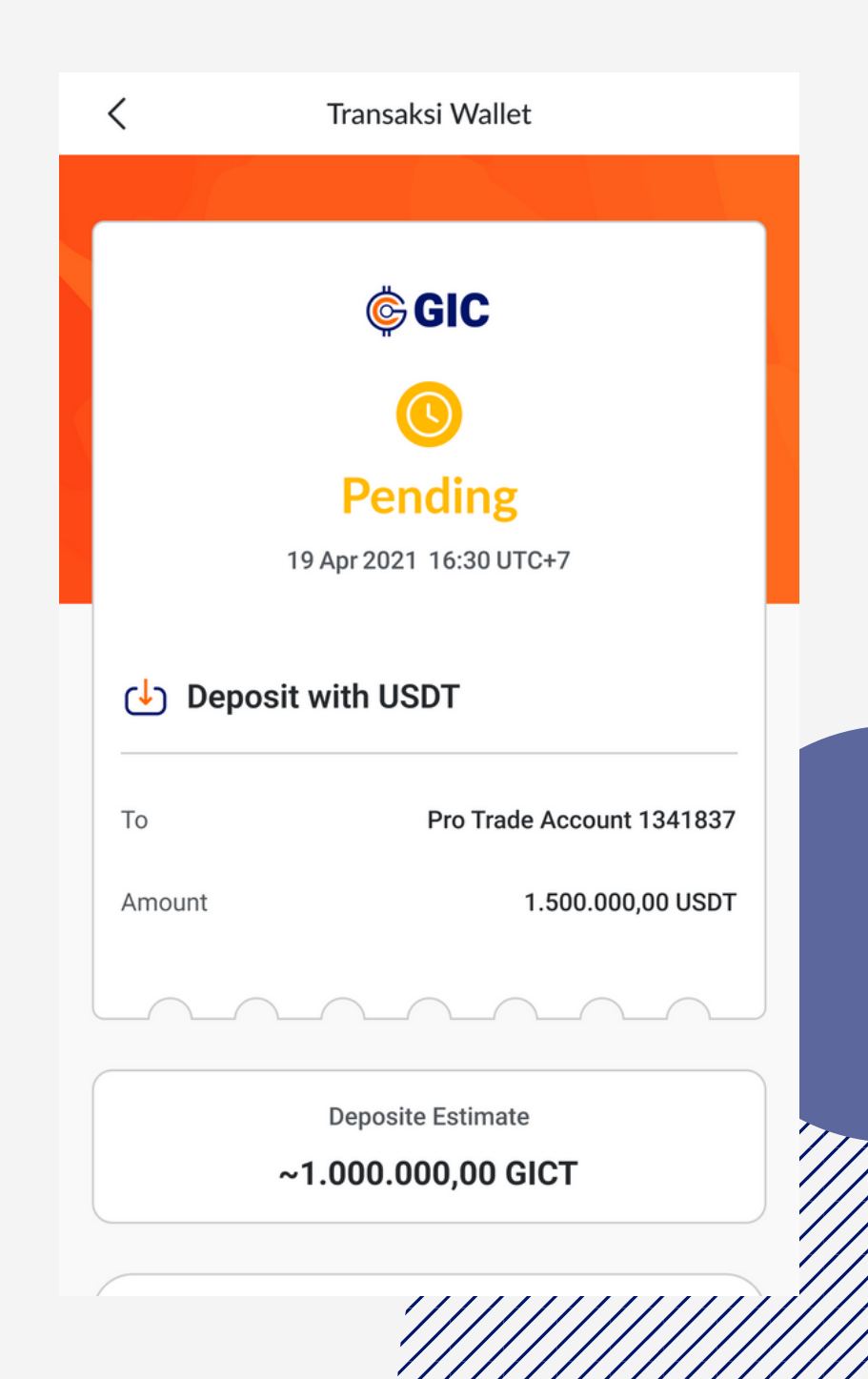

# WITHDRAW Withdraw IDR & Withdraw Crypto Tutorial

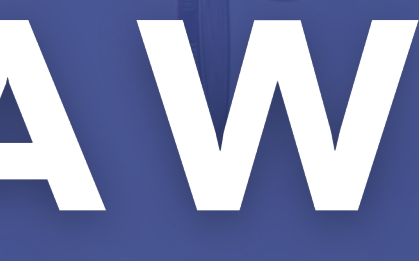

01

Choose **Withdraw** on the Homepage or you can go to **Wallet** 

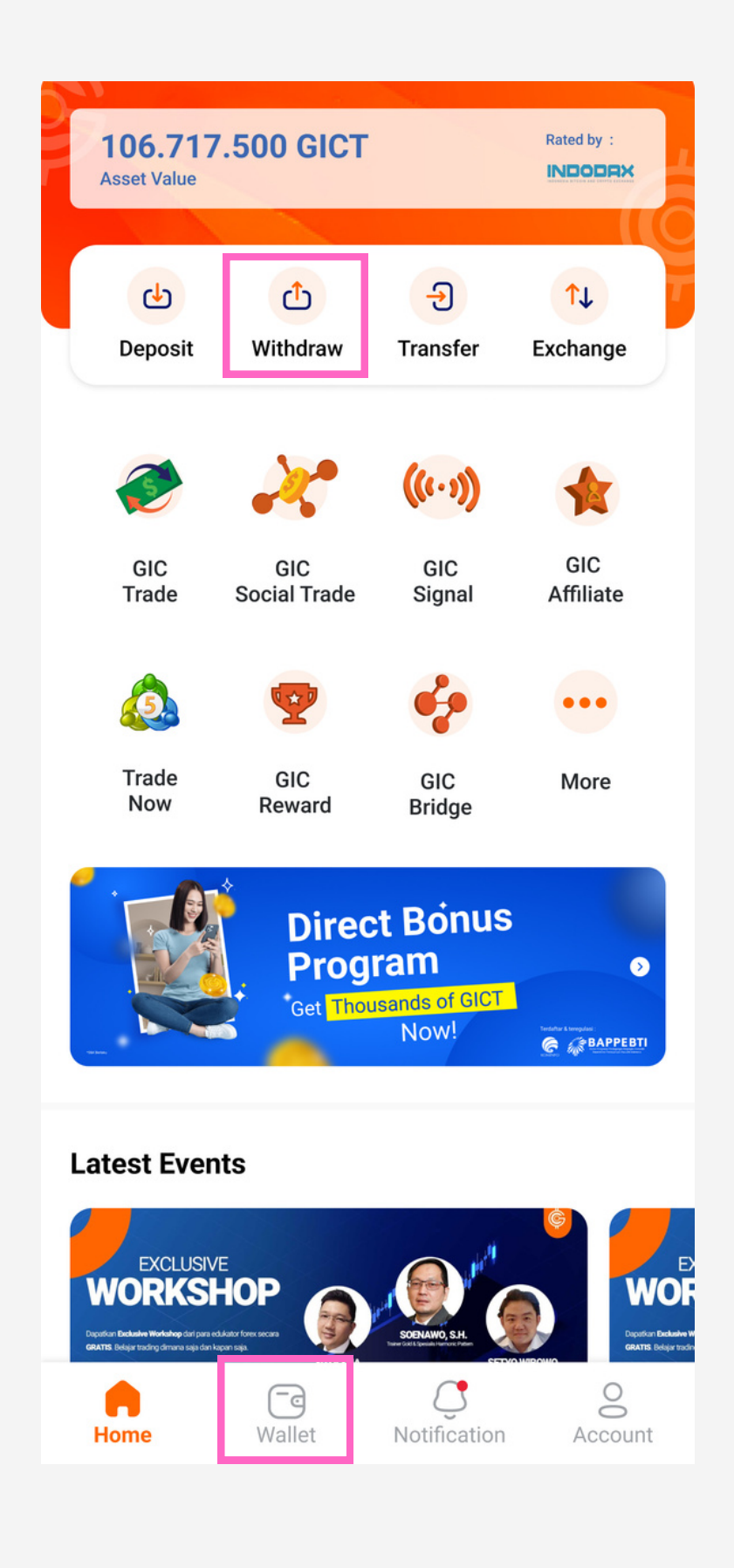

02

Choose Withdraw IDR

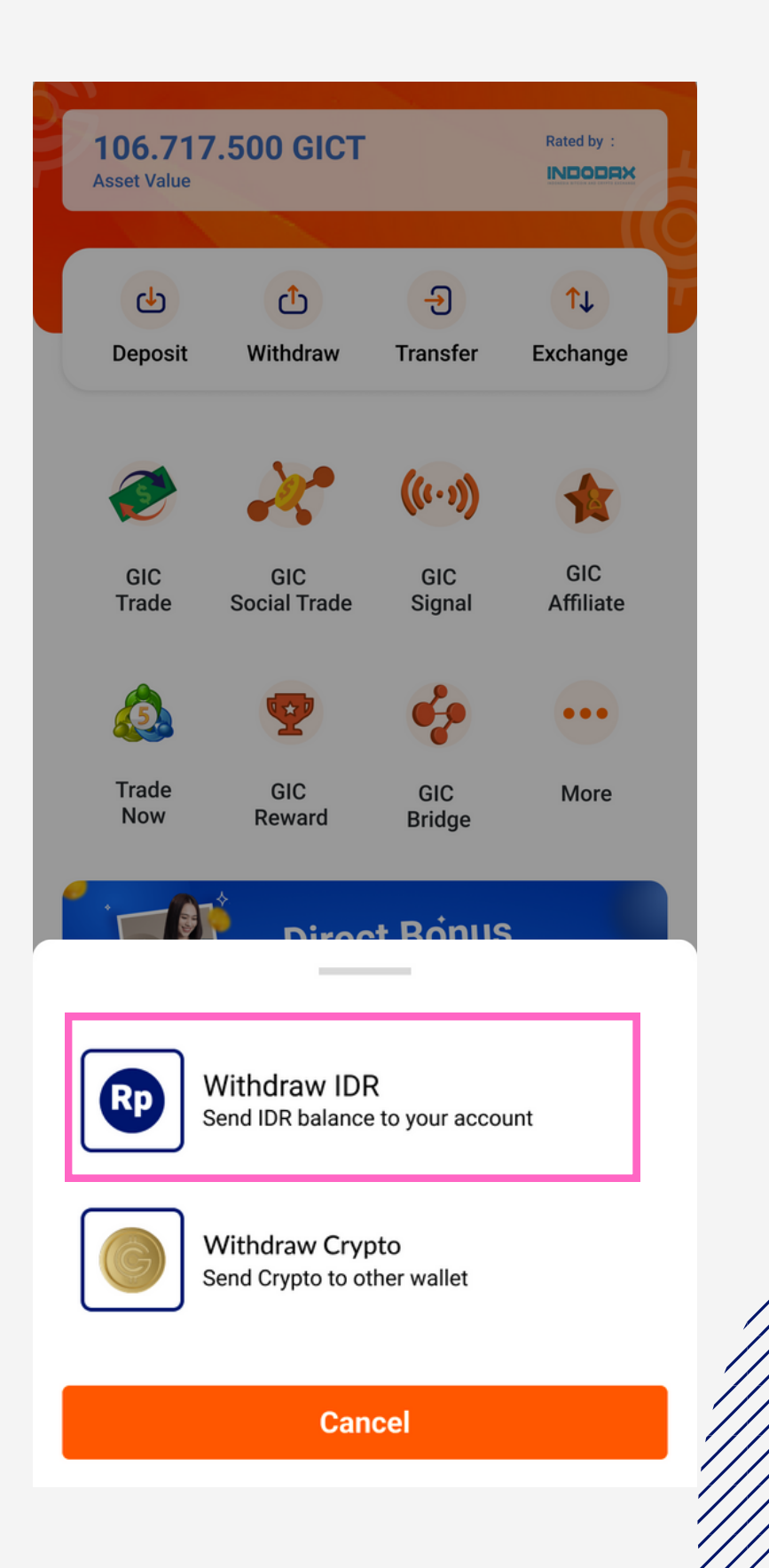

03

## Fill the form to continue your withdraw

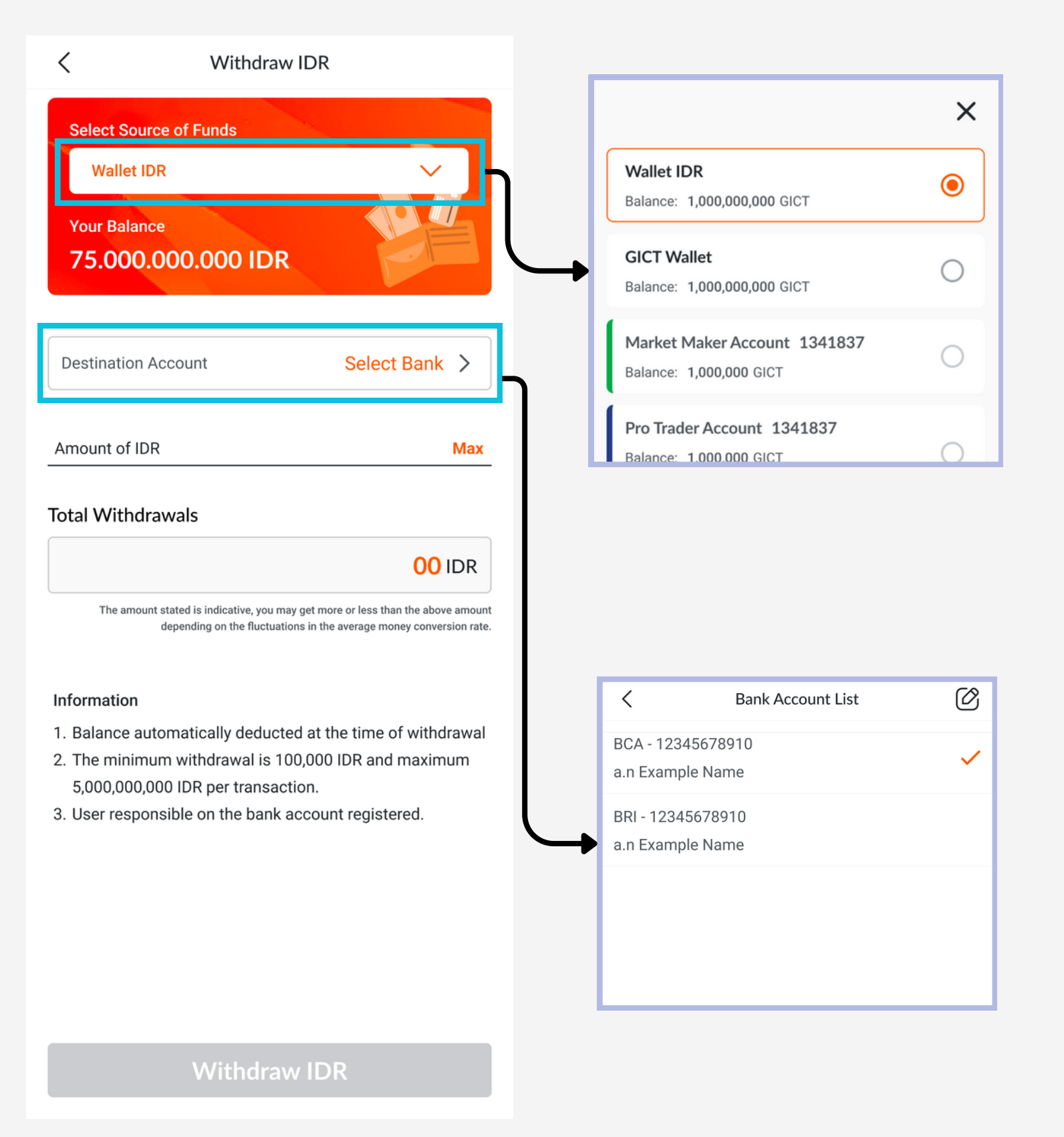

#### WITHDRAW CRYPTO

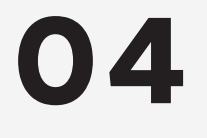

Click Button "Withdraw IDR" to continue

| <                                                                        | Withdraw IDR                                                                                                    |                                                                             |
|--------------------------------------------------------------------------|----------------------------------------------------------------------------------------------------|-----------------------------------------------------------------------------|
| Select So<br>Wallet                                                      | urce of Funds<br>IDR                                                                                                    | ~                                                                           |
| Your Bala<br><b>75.00</b> 0                                              | <sup>nce</sup><br>0.000.000 IDR                                                                                                    |                                                                             |
| Destination                                                              | n Account                                                                                                    | BCA >                                                                       |
| 1,000,000                                                                |                                                                                                    | Max                                                                         |
| Total With<br>The am                                                     | drawals<br>1,0<br>ount stated is indicative, you may get more or le<br>depending on the fluctuations in the avera                   | <b>00,000 IDR</b><br>ess than the above amount<br>ge money conversion rate. |
| Information<br>1. Balance a<br>2. The minin<br>5,000,000<br>3. User resp | automatically deducted at the tin<br>mum withdrawal is 100,000 IDR<br>0,000 IDR per transaction.<br>bonsible on the bank account re | me of withdrawal<br>and maximum<br>gistered.                                |

#### Withdraw IDR

05

Enter the code that has been sent to your email and Phone number

Then Click Button "Next"

| Vithdraw IDR Verification                                |                               |  |
|----------------------------------------------------------|-------------------------------|--|
| In order to increase transaction following verification. | security, please complete the |  |
|                                                          |                               |  |
| Enter Email Verification Code                            | Send Code                     |  |
| Code will be sent to example@gmail.com                   |                               |  |
|                                                          |                               |  |
| Enter Mobile Phone Verification                          | Send Code                     |  |
| Code will be sent to 08646772716                         |                               |  |
| Can't Receive Whatsapp                                   | Code? Change to SMS           |  |

06

Your transaction is being processed and proof of the transaction will appear in **wallet** history.

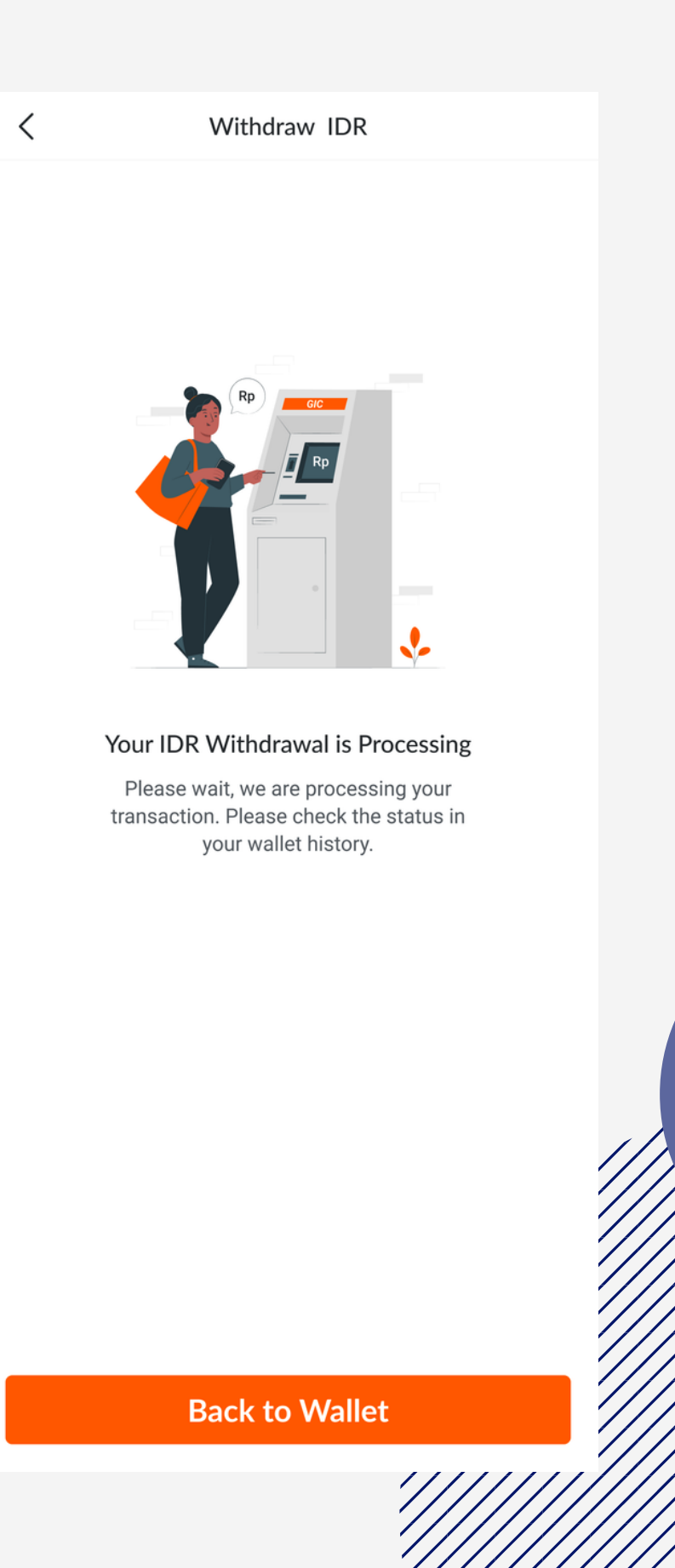

01

Choose **Withdraw** on the Homepage or you can go to **Wallet** 

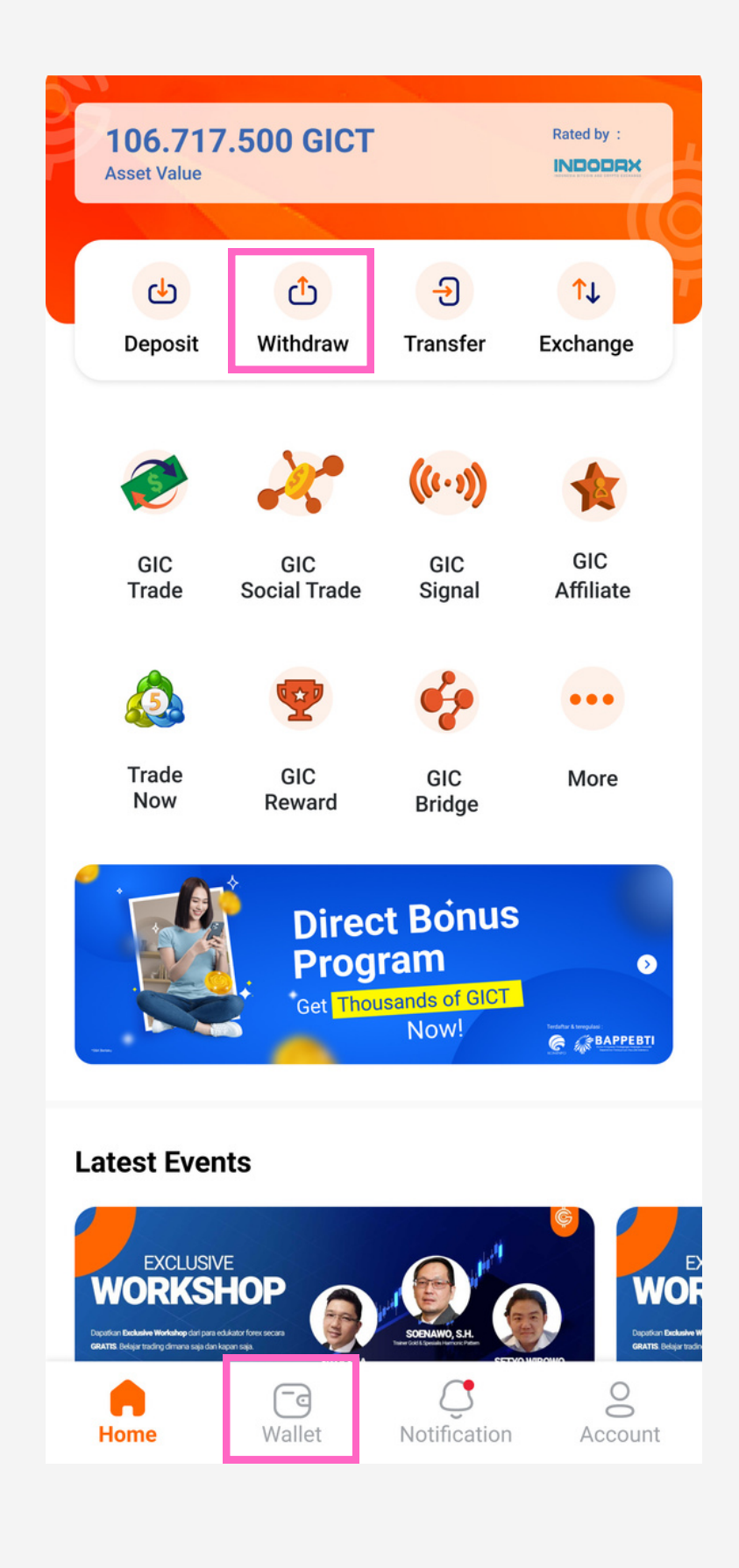

02

Choose Withdraw Crypto

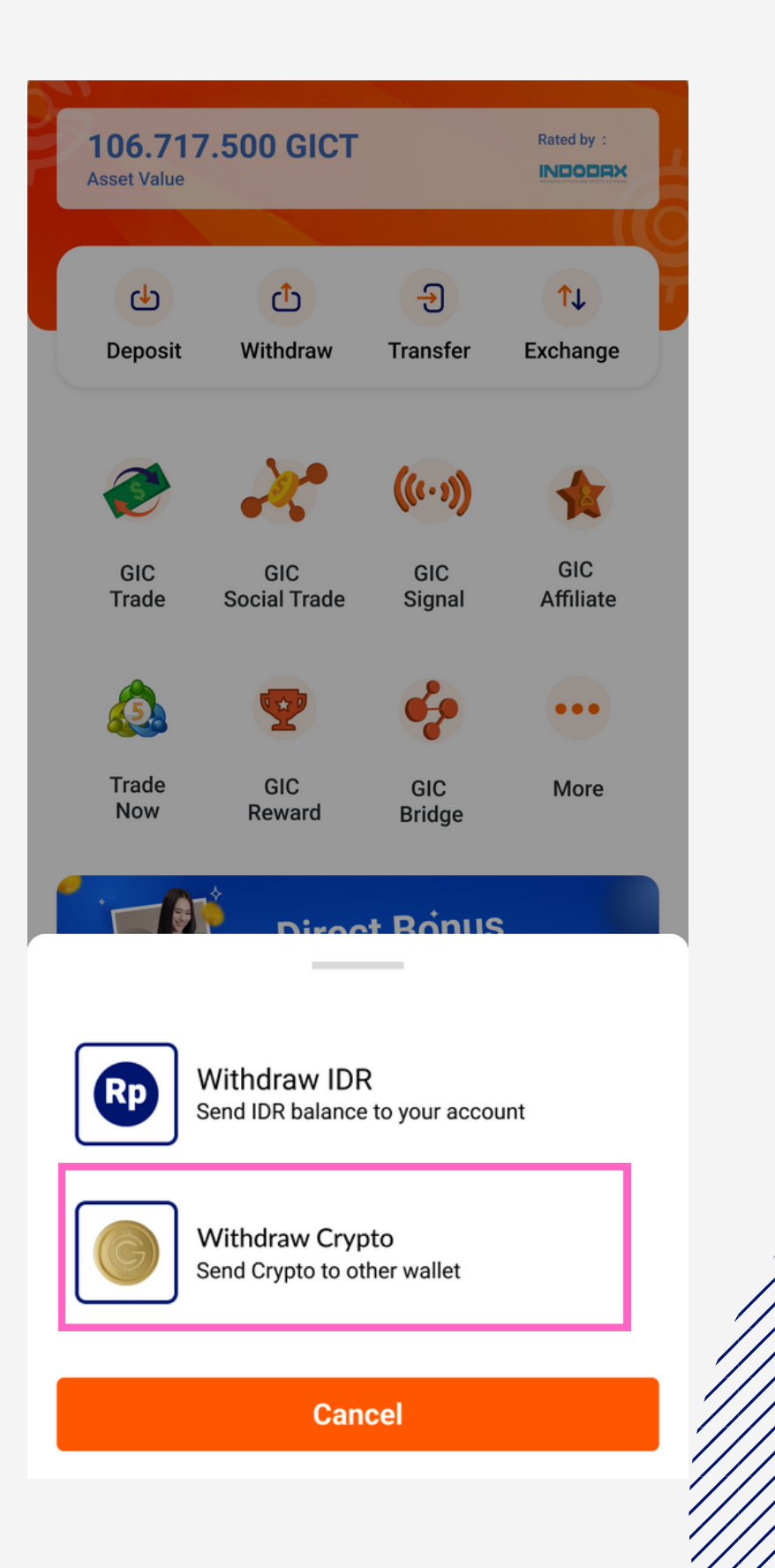

03

You need to set up a **Two-Factor Authentication** to withdraw crypto.

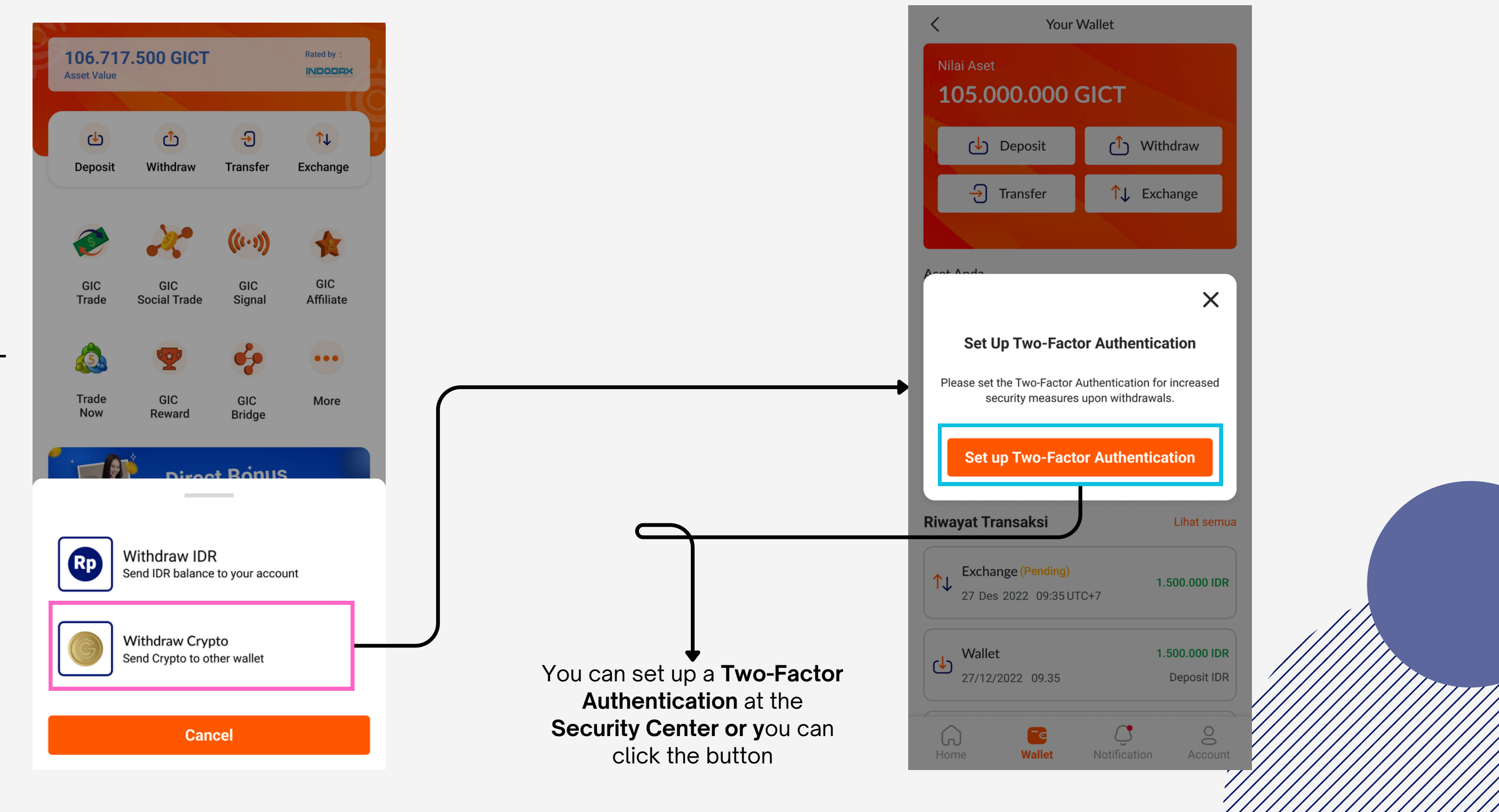

GICT Wallet

WGICT Wallet

Balance: 1,000,000,000 GICT

Saldo: 1,000,000,000 GICT

Balance: 1,000,000 GICT Credit: 300 GICT

Balance: 1,000,000 GICT

Credit: 300 GICT

Market Maker Account 1341837

Cashback Trader Account 1341837

X

 $oldsymbol{O}$ 

 $\bigcirc$ 

 $\bigcirc$ 

 $\bigcirc$ 

04

After setting up Two-Factor Authentication Fill out the form to continue the withdrawal

Then Click button "Withdraw"

| <                                                            | Withdrawal                                                                |                                                           |  |
|--------------------------------------------------------------|---------------------------------------------------------------------------|-----------------------------------------------------------|--|
| Source of<br>GIC Wal<br>Your Balan<br>1,000,0                | Funds<br>let<br>ce<br>000,000.00 GICT                                     |                                                           |  |
| Select Crypt                                                 | to Coin                                                                   |                                                           |  |
| USDT                                                         |                                                                           | >                                                         |  |
| Withdraw M                                                   | 1ethod                                                                    |                                                           |  |
| Crypto Addr                                                  | ess                                                                       | >                                                         |  |
| Crypto Add                                                   | ress                                                                      |                                                           |  |
| Select from S                                                | aved Address                                                              | >                                                         |  |
| KDJFKSNZK                                                    | (AJENksnsjdn12345fkfkfk                                                   | 0                                                         |  |
| Save Add                                                     | iress                                                                     |                                                           |  |
| Smokebacon                                                   | address                                                                   |                                                           |  |
| Network                                                      |                                                                           |                                                           |  |
| GIC Mainnet                                                  |                                                                           | >                                                         |  |
| A                                                            | alet.                                                                     |                                                           |  |
| 100.00                                                       | 3101                                                                      | Max                                                       |  |
| Balance : 23458                                              | 58 GICT                                                                   |                                                           |  |
| Withdrawal F                                                 | ee                                                                        | 2.00 GICT                                                 |  |
| Estimated R                                                  | eceived Withdrawal                                                        |                                                           |  |
|                                                              | ~                                                                         | 98.23 USDT                                                |  |
| This is indicativ                                            | re amount, You may receive slightly more/le                               | ss due to fluctuations in the<br>currency conversion rate |  |
| Diance Mate                                                  |                                                                           |                                                           |  |
| The Dealing I     within 1-24 h                              | Department will check & review all t                                      | transactions                                              |  |
| <ul> <li>The Dealing I<br/>process for e<br/>day.</li> </ul> | epartment will conduct an extra va<br>xternal withdrawals of 1.000 GICT ( | ilidation<br>or higher in one                             |  |
|                                                              |                                                                           |                                                           |  |
|                                                              | Install I                                                                 |                                                           |  |
|                                                              | Withdraw                                                                  |                                                           |  |

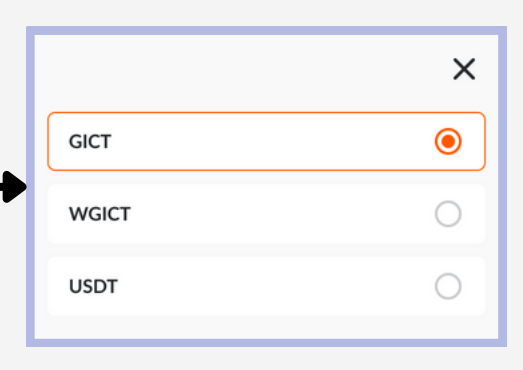

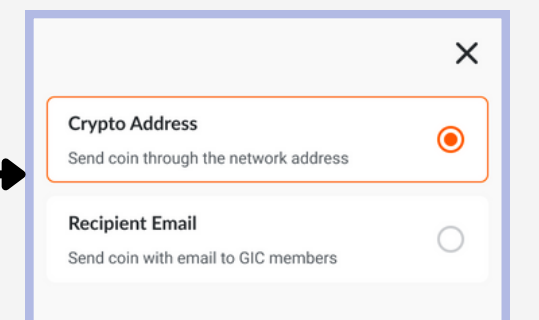

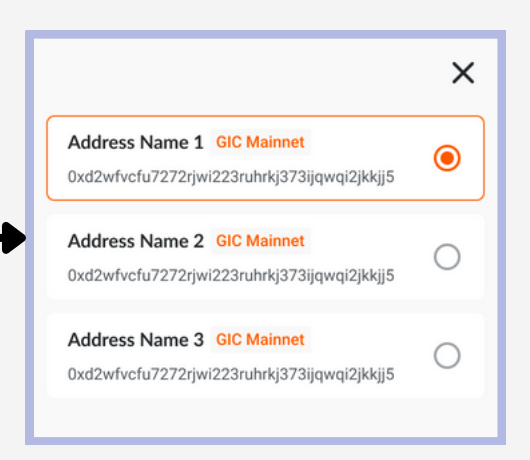

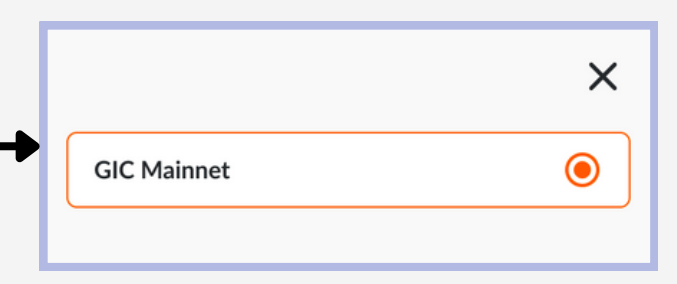

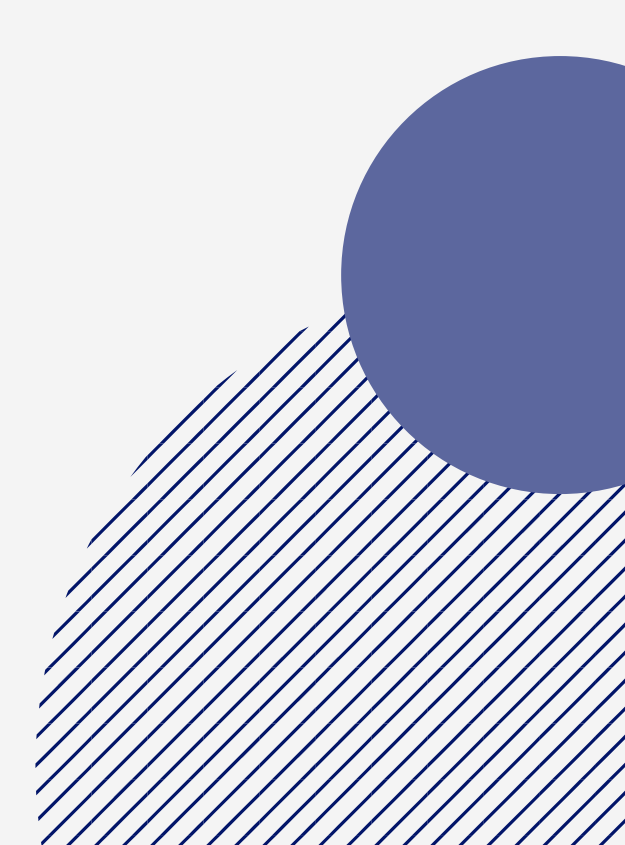

|                             | iall verification (                     | Code          |           |
|-----------------------------|-----------------------------------------|---------------|-----------|
|                             |                                         |               | Send Code |
| Email verific<br>contohemai | ation will be sent to<br>l234@gmail.com |               |           |
|                             |                                         |               |           |
| EnterTw                     | o-Factor Authen                         | tication Code | 9         |
|                             |                                         |               |           |
|                             |                                         |               |           |

# 05

Enter the **email verification** code and **two-factor Authenticatio**n code

Then click "Next"

Need Help? Contact CS

Your transaction is being processed and proof of the transaction will appear in **wallet history**.

06

Next

## WITHDRAW CRYPTO

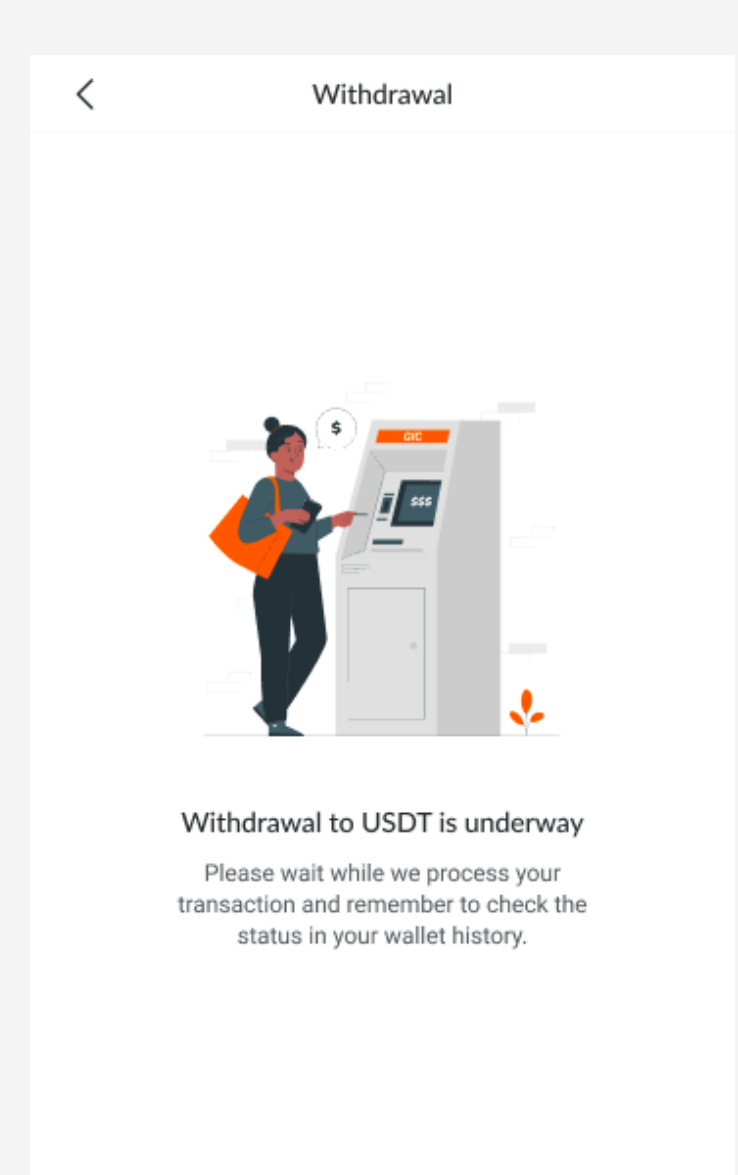

Back to Wallet

# GICTRADE

Tutorial to create Trade Account & MM Account

## **Cashback Account**

01

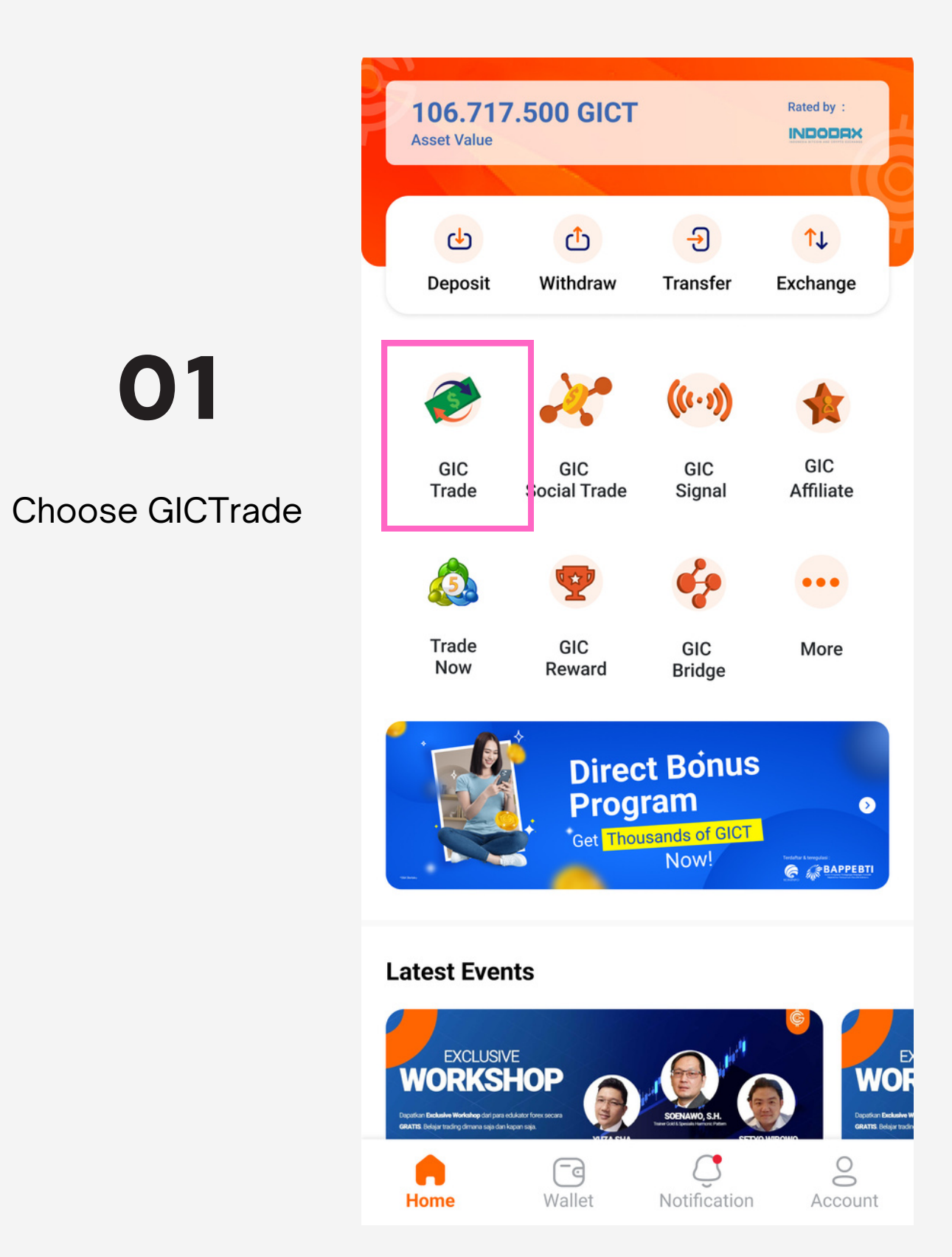

# 02

#### Click Add Account

#### Market Maker Account

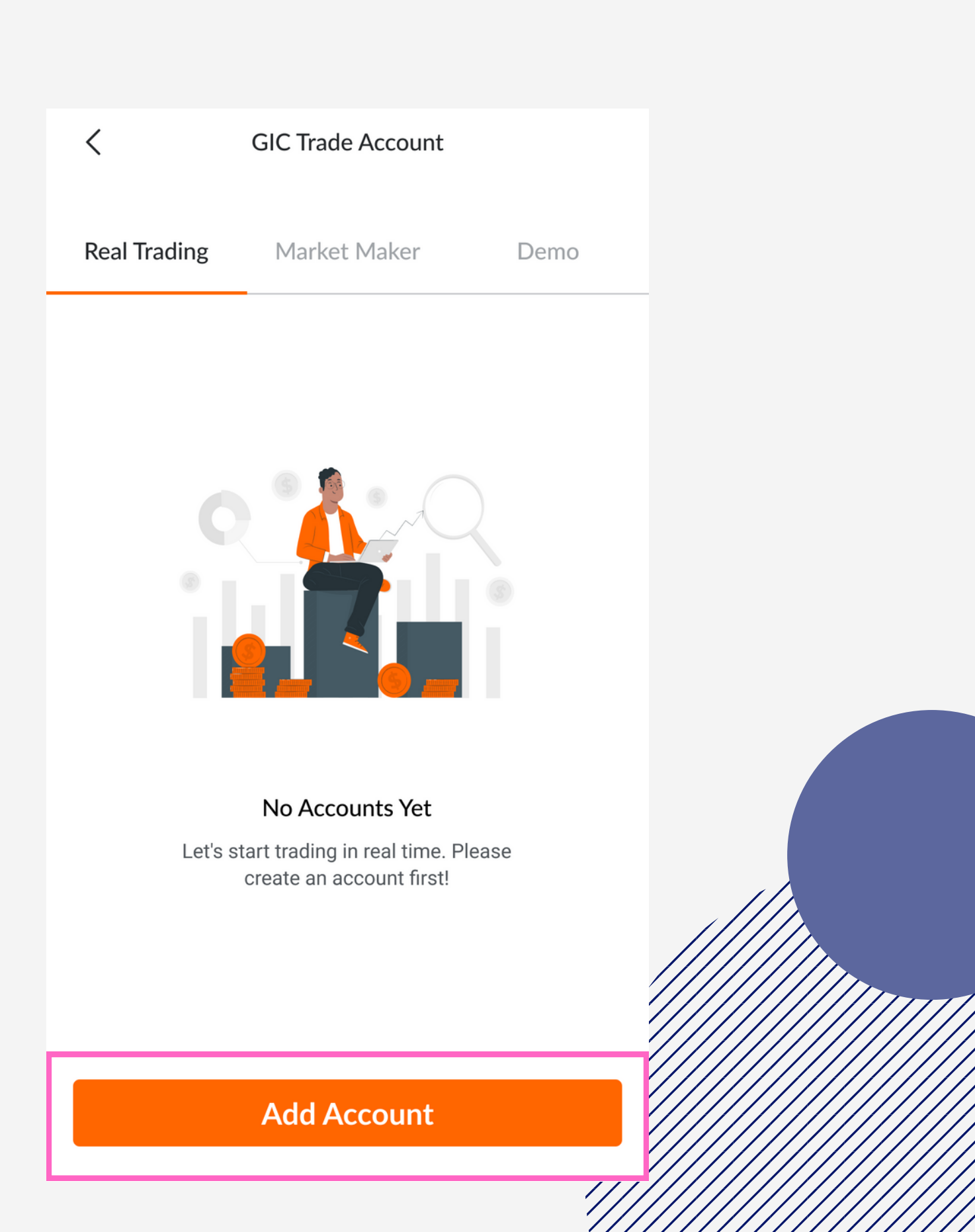

## **Cashback Account**

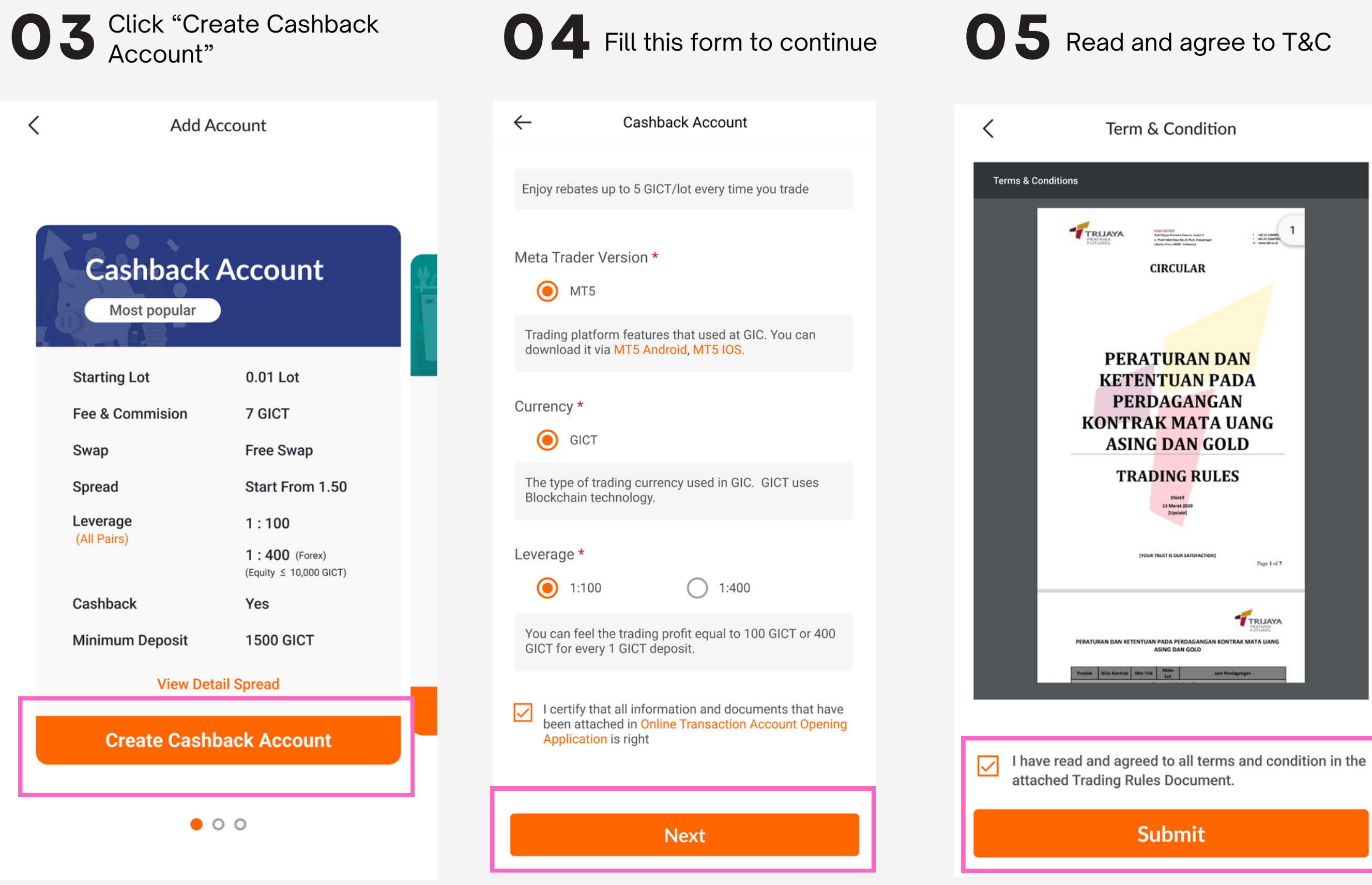

#### Market Maker Account

#### Your account is successful 6 created.

#### **Cashback Account**

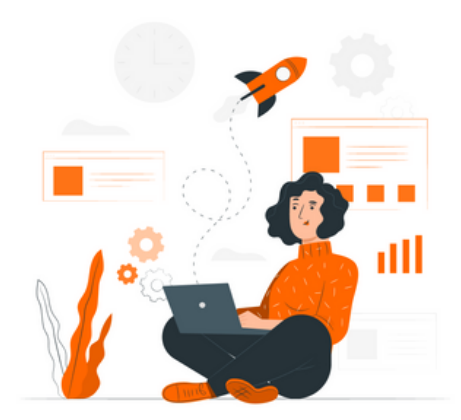

#### Account Created Successfully

Check your email to find out more information about the account.

#### **Back to GICTrade**

## **Pro Account**

01

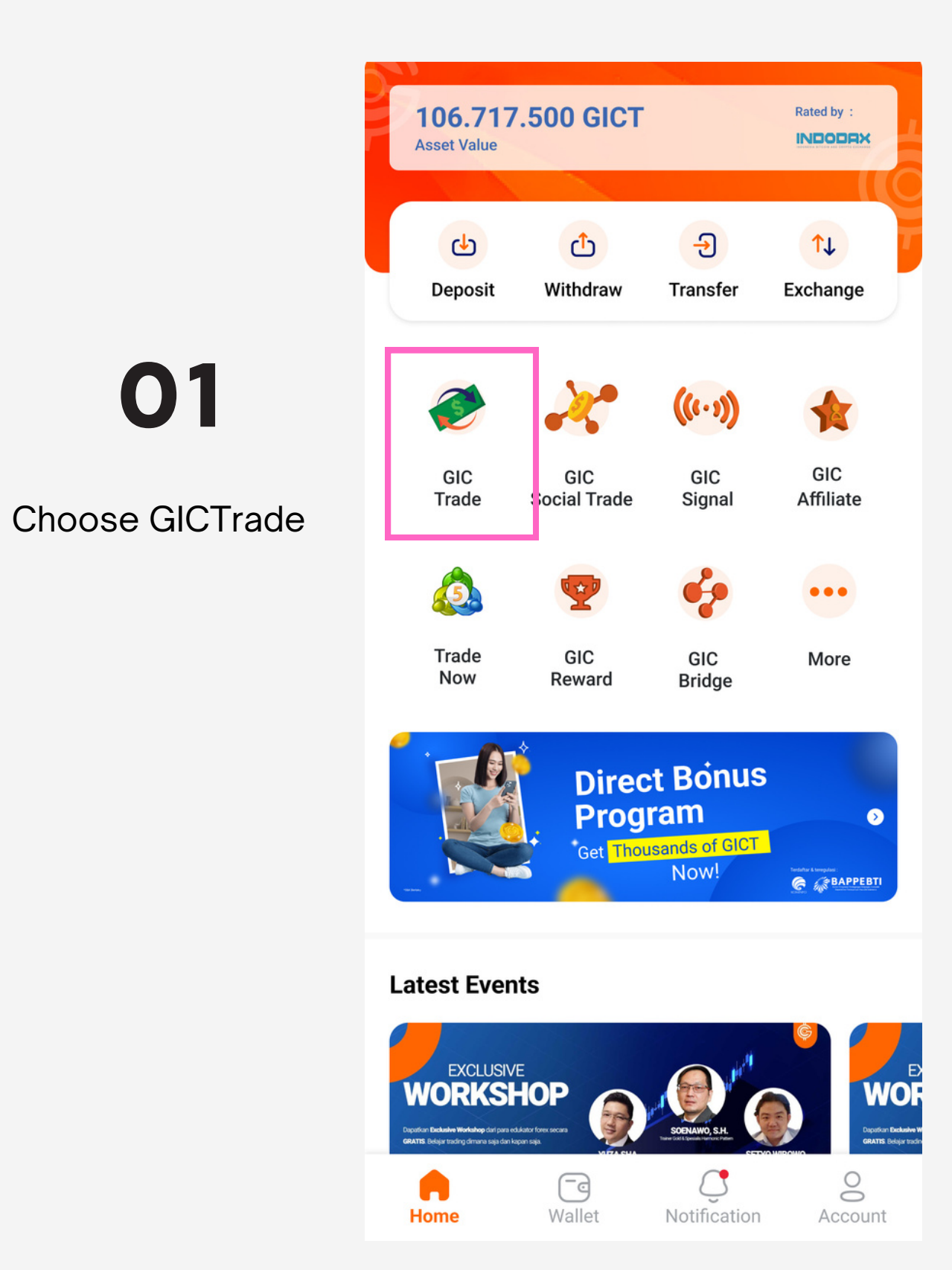

# 02

#### Click Add Account

#### Market Maker Account

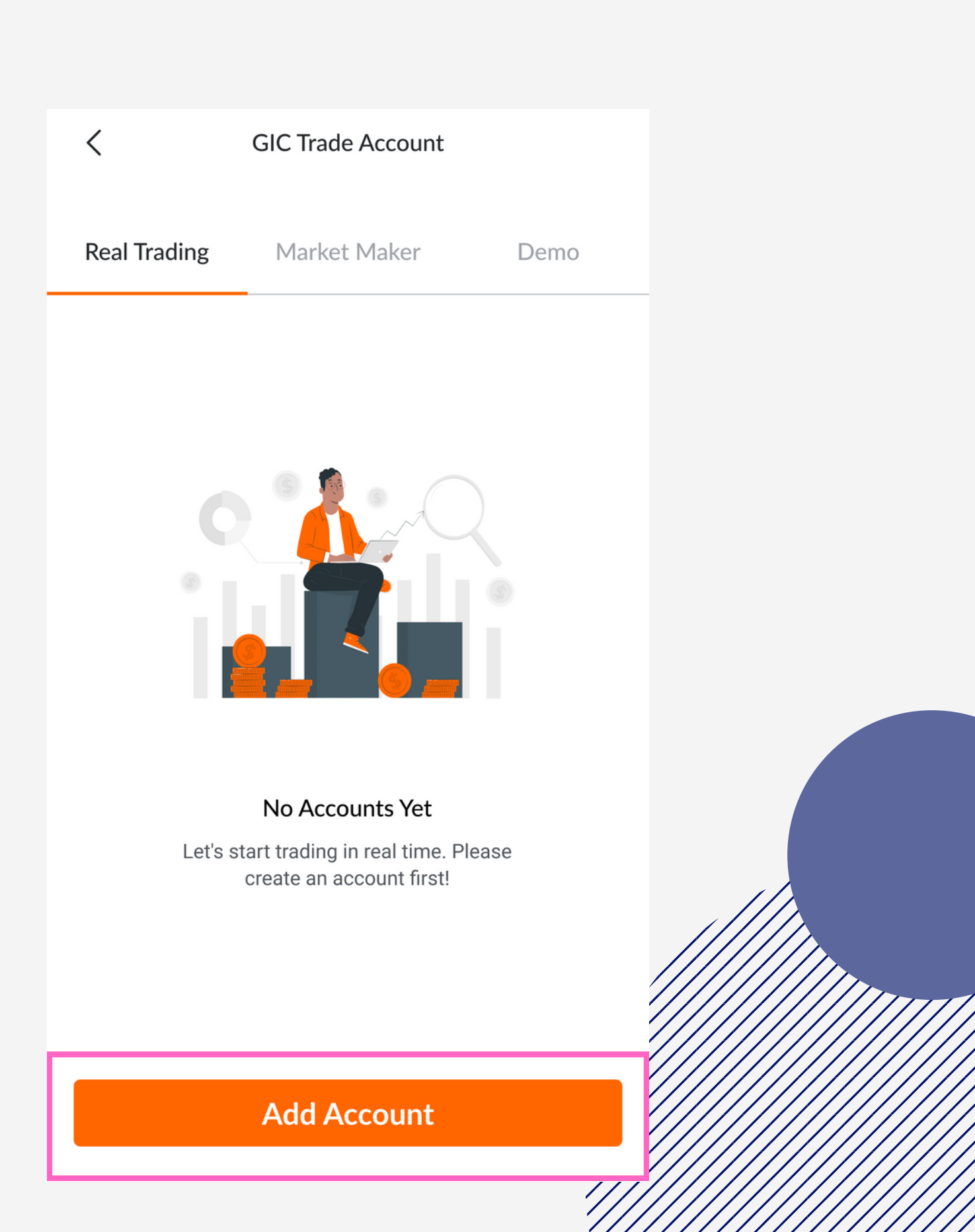

## **Pro Account**

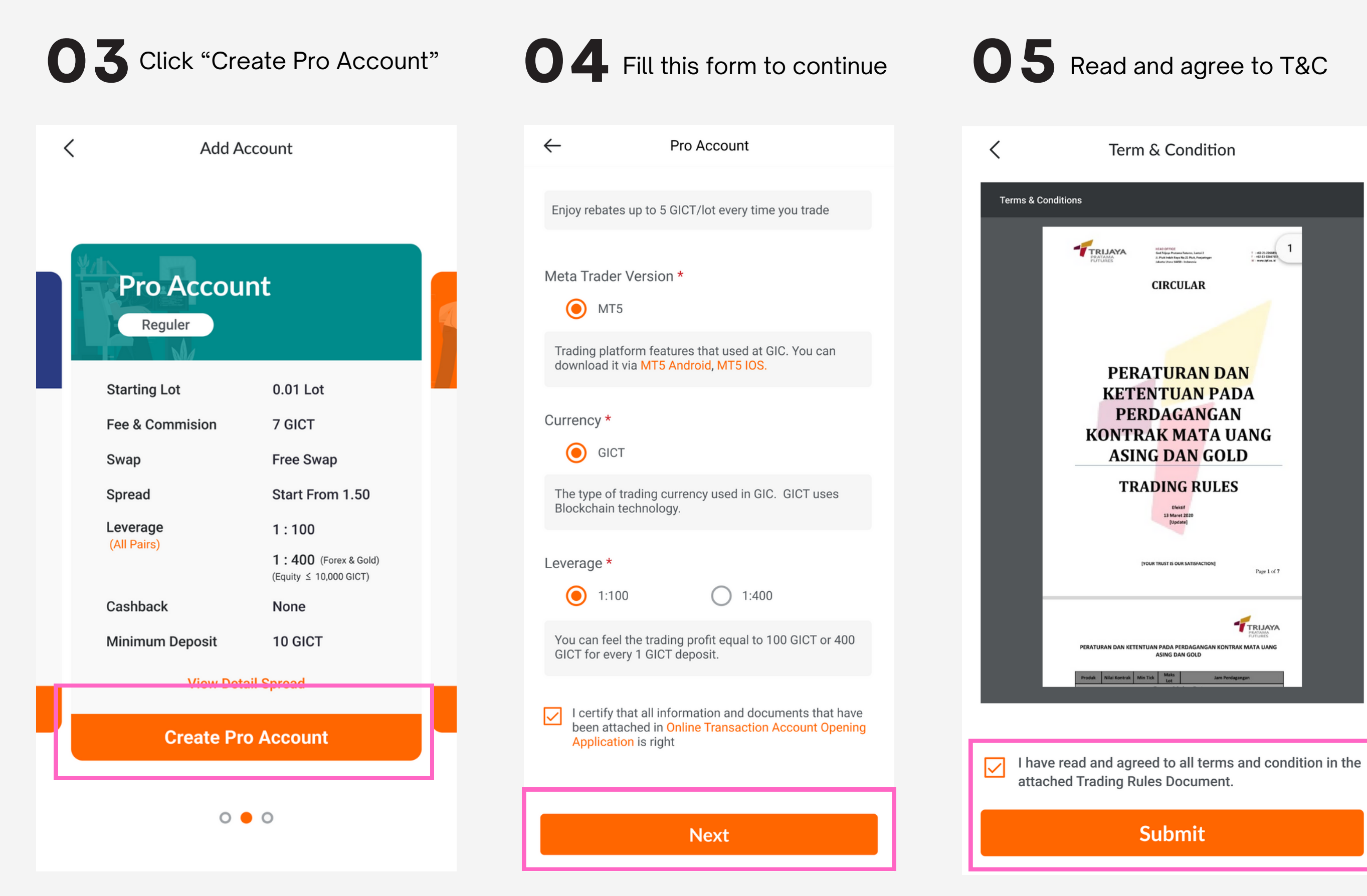

#### Market Maker Account

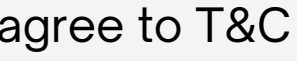

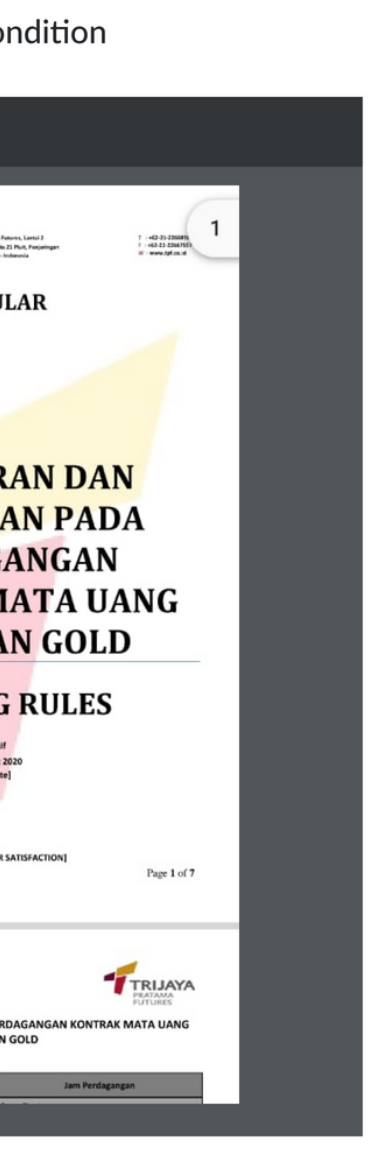

#### Your account is successful 6 created.

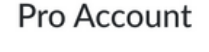

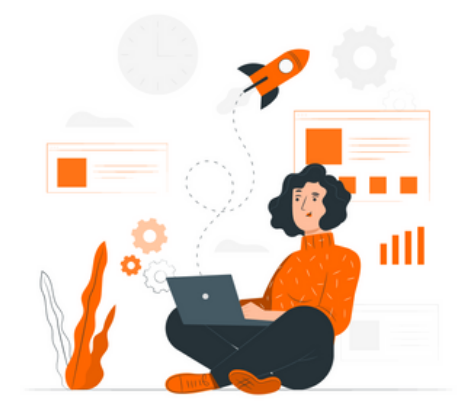

#### Account Created Successfully

Check your email to find out more information about the account.

#### Back to GICTrade

## **ECN Account**

01

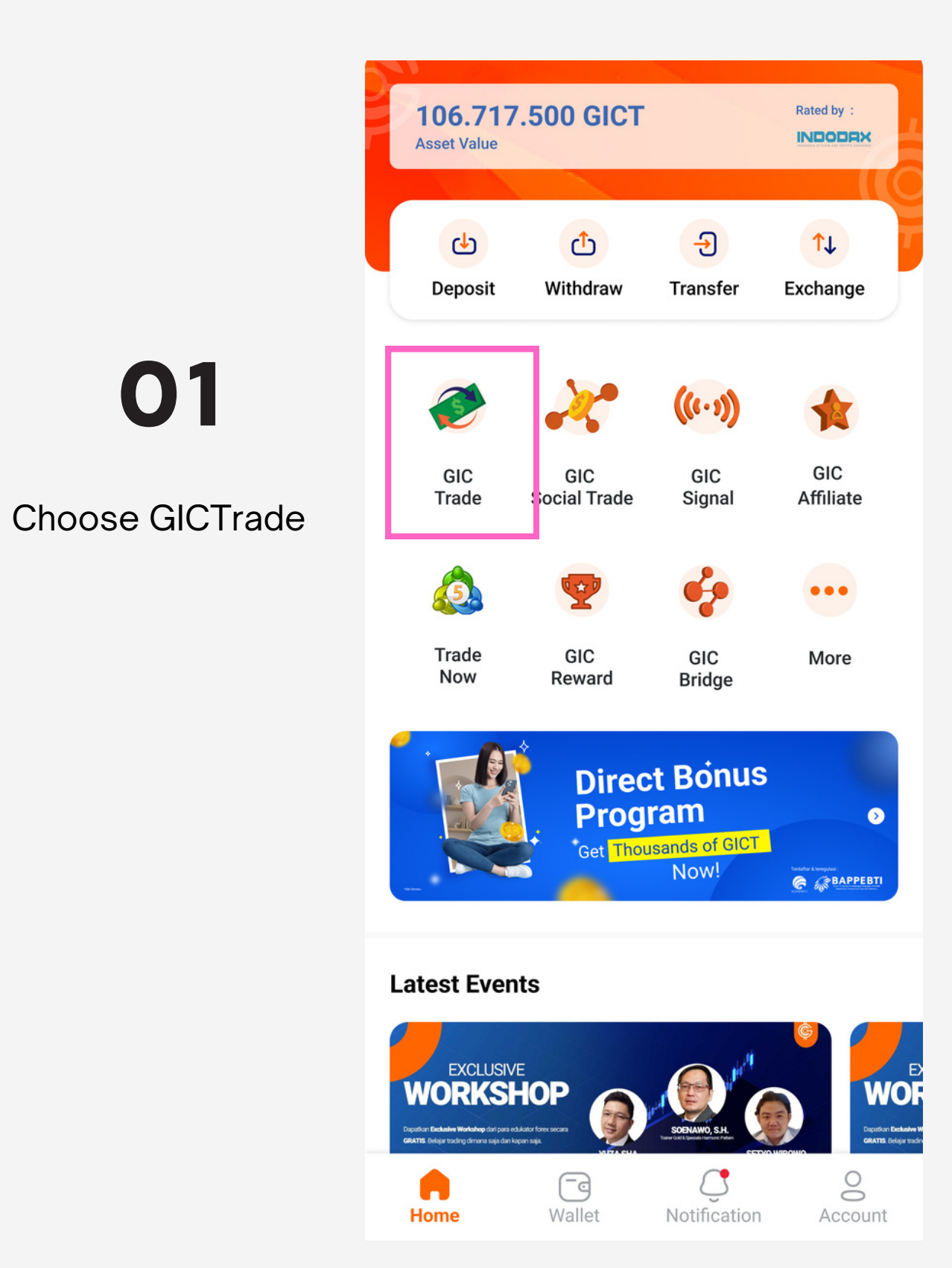

# 02

#### Click Add Account

#### Market Maker Account

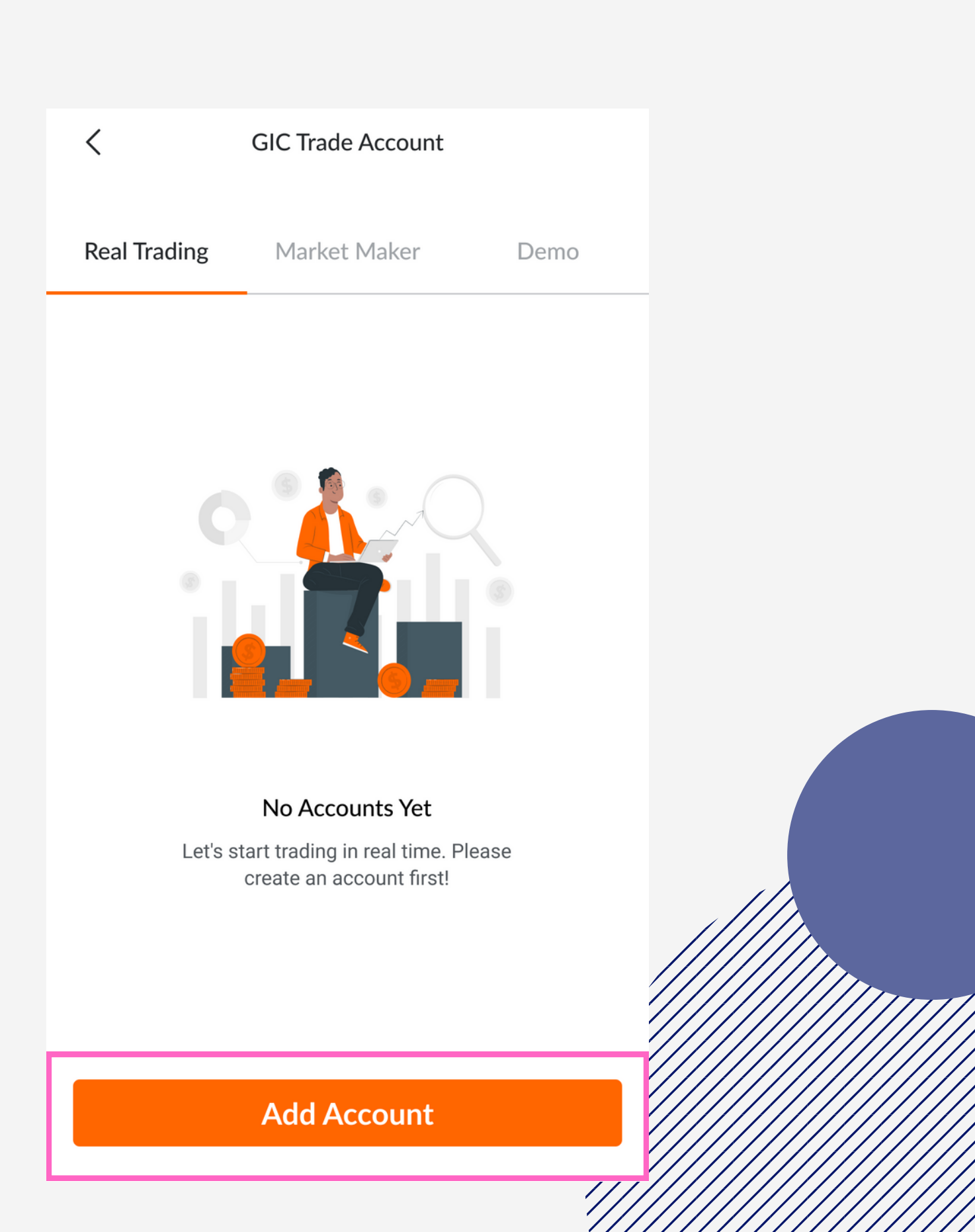

<

## **ECN Account**

03

Click "Create ECN Account" Make sure that you have enough balance to create **ECN** Account. If you have insufficient balance you need to do Deposit

| ECN Acco           | unt                                                  |  |  |
|--------------------|------------------------------------------------------|--|--|
| Starting Lot       | 0.01 Lot                                             |  |  |
| Fee & Commision    | 7 GICT                                               |  |  |
| Swap               | Free Swap                                            |  |  |
| Spread             | Start From 0                                         |  |  |
|                    | 1:100                                                |  |  |
|                    | <b>1 : 400</b> (Forex & Gold) (Equity ≤ 10,000 GICT) |  |  |
| Cashback           | None                                                 |  |  |
| Minimum Deposit    | 1000 GICT                                            |  |  |
| View De            | tail Spread                                          |  |  |
| Create ECN Account |                                                      |  |  |
| 0                  | 0                                                    |  |  |

Add Account

# 04

#### Fill the form to continue

#### Market Maker Account

| $\leftarrow$                             | ECN Account                                                                                              |  |
|------------------------------------------|----------------------------------------------------------------------------------------------------|--|
| Enjoy rebates                            | s up to 5 GICT/lot every time you trade                                                                  |  |
| Meta Trader<br>MT5                       | Version *                                                                                                |  |
| Trading platford download it v           | orm features that used at GIC. You can<br>via MT5 Android, MT5 IOS.                                      |  |
| Currency *                               |                                                                                                    |  |
| The type of the Blockchain te            | rading currency used in GIC. GICT uses<br>echnology.                                                     |  |
| Leverage *                               |                                                                                                    |  |
| 1:100                                    | 0 1:400                                                                                                  |  |
| You can feel<br>GICT for ever            | the trading profit equal to 100 GICT or 400<br>ry 1 GICT deposit.                                        |  |
| I certify th<br>been attac<br>Applicatio | nat all information and documents that have<br>ched in Online Transaction Account Opening<br>on is right |  |
|                                          | Next                                                                                                    |  |

## **ECN Account**

05

Read and agree to T&C

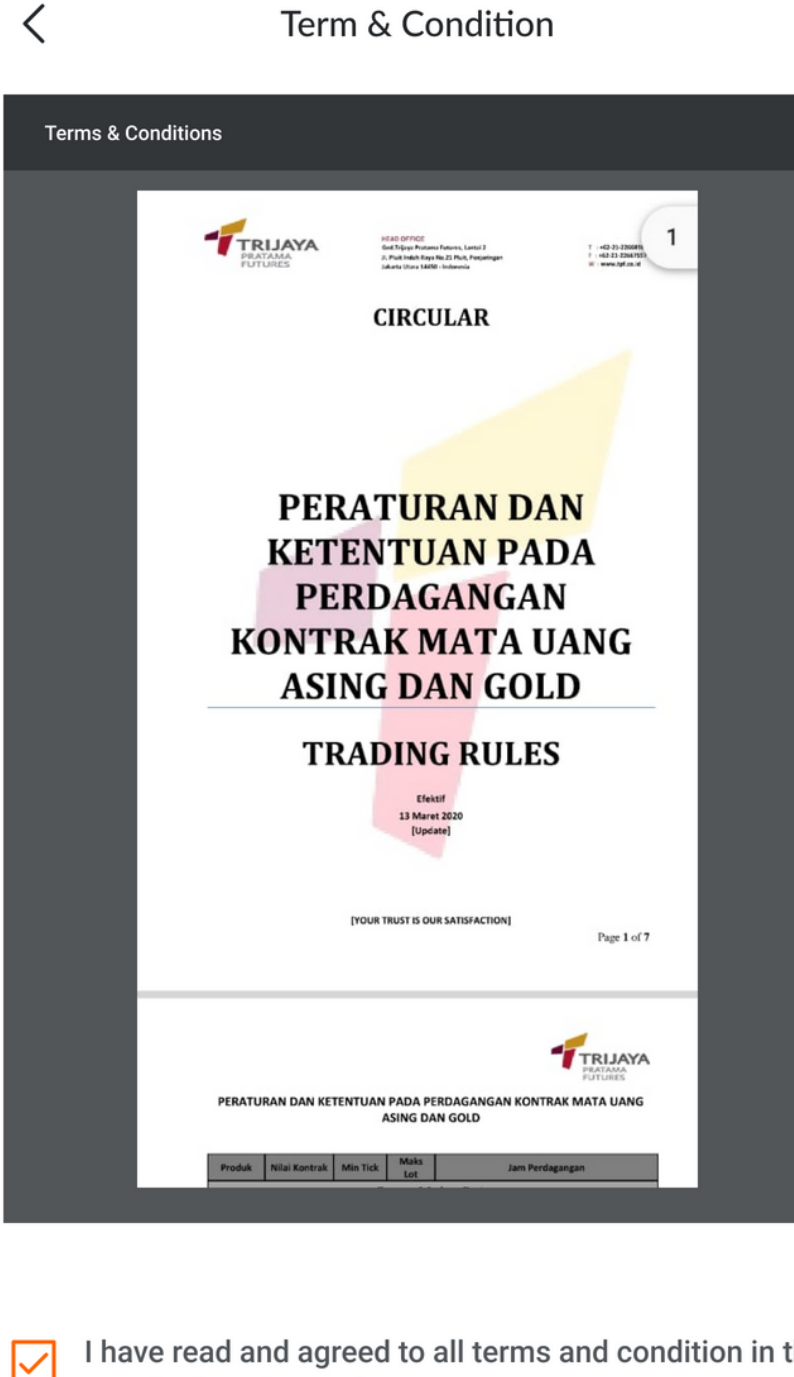

I have read and agreed to all terms and condition in the attached Trading Rules Document.

Submit

# 04

#### Fill the form to continue

#### Market Maker Account

| $\leftarrow$                          | ECN Account                                                                                              |  |
|---------------------------------------|----------------------------------------------------------------------------------------------------|--|
| Enjoy rebates                         | s up to 5 GICT/lot every time you trade                                                                  |  |
| Meta Trader<br>MT5                    | Version *                                                                                                |  |
| Trading platf<br>download it v        | orm features that used at GIC. You can<br>via MT5 Android, MT5 IOS.                                      |  |
| Currency *                            |                                                                                                    |  |
| The type of the Blockchain te         | rading currency used in GIC. GICT uses<br>echnology.                                                     |  |
| Leverage *                            |                                                                                                    |  |
| 1:100                                 | 0 1:400                                                                                                  |  |
| You can feel<br>GICT for ever         | the trading profit equal to 100 GICT or 400<br>ry 1 GICT deposit.                                        |  |
| I certify the been attace Application | nat all information and documents that have<br>ched in Online Transaction Account Opening<br>on is right |  |
|                                       | Next                                                                                                    |  |

## **ECN Account**

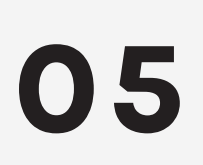

Your ECN Account is successfully created then to activate your ECN account Click "Fund Transfer"

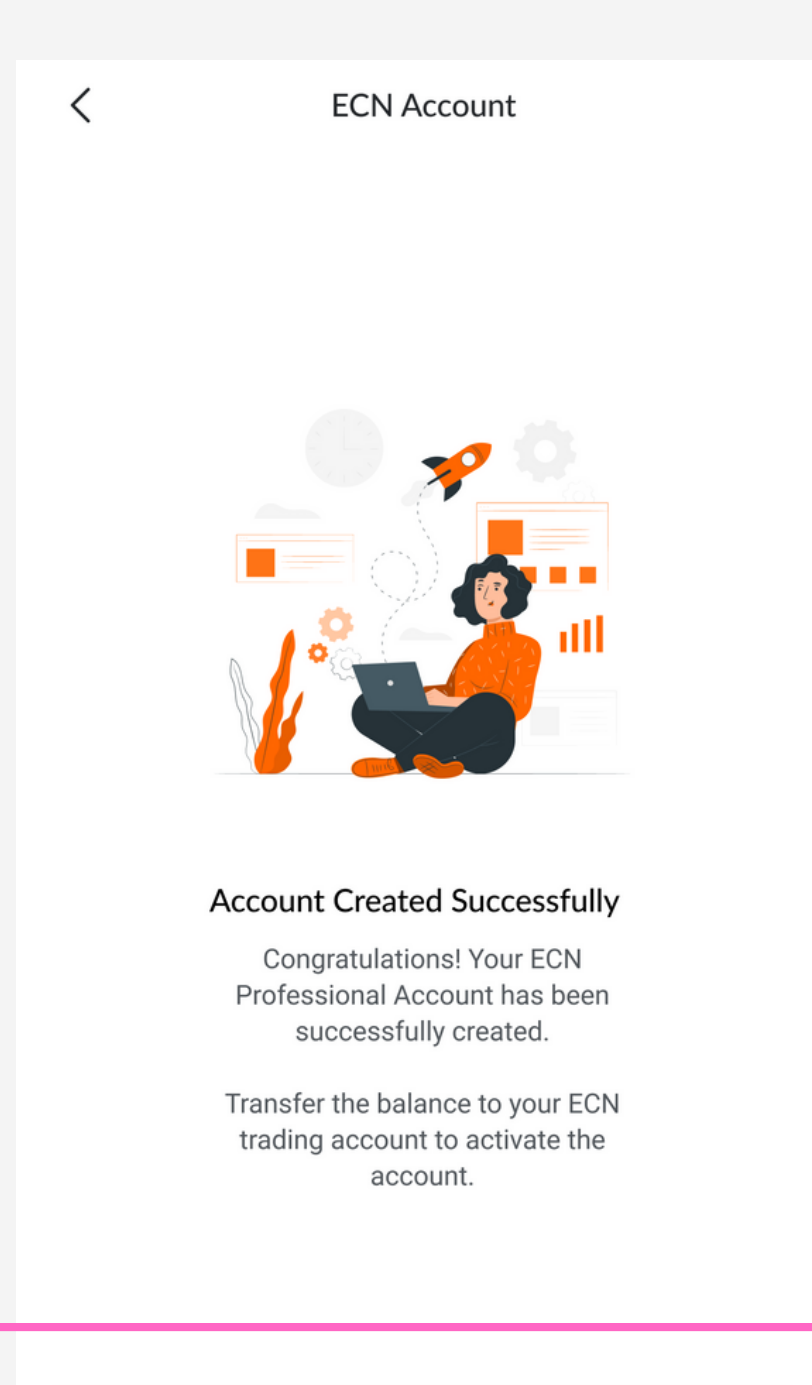

# **06** Complete the fund transfer then click **"Sent"**

| <              | Transfer          |     |
|----------------|-------------------|-----|
| From           | GICT in Portal    |     |
| То             | ECN Account Trade |     |
| Amount<br>7500 |                   | Мах |
| Balance        | : 7500 GICT       |     |

#### **Fund Transfer**

# **07** Your ECN Account is now active!

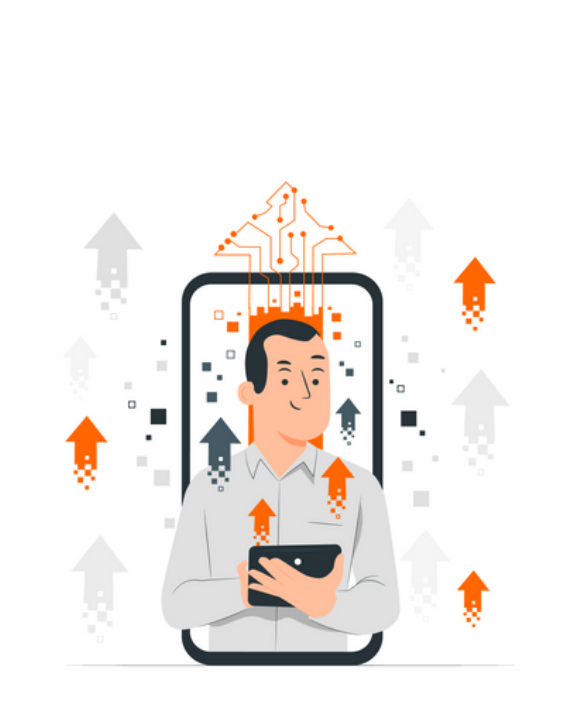

#### Fund Transfer Has Been Successful

Congratulations! Your ECN Professional Account is now active!

Done

01

Choose GICTrade

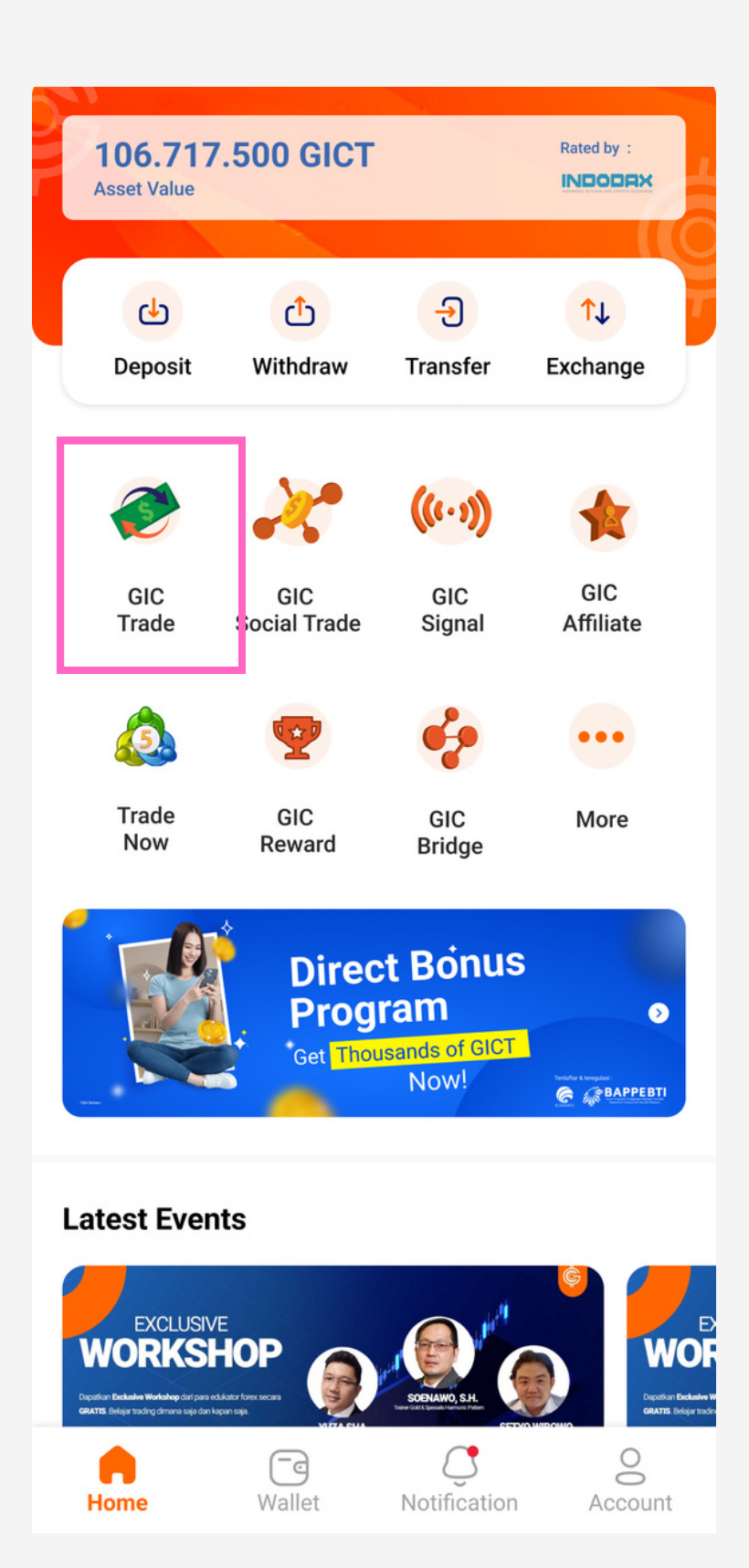

02

Click Tab Market Maker then click "Add Account"

#### Market Maker Account

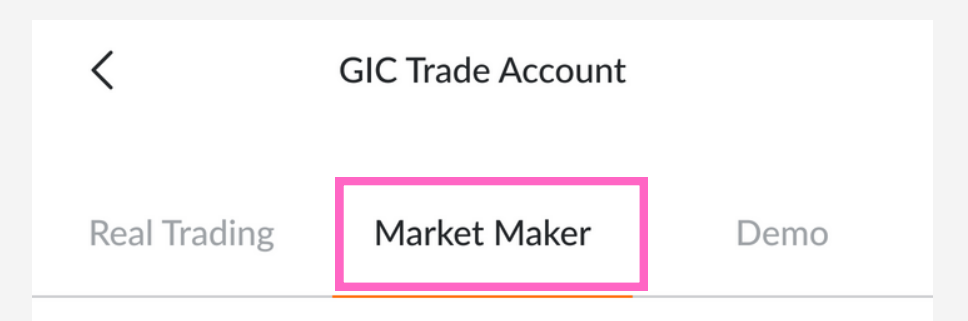

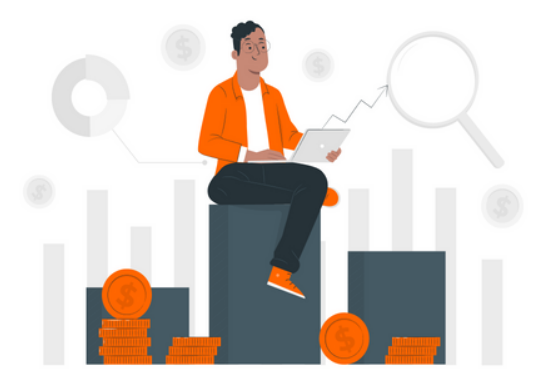

#### No Accounts Yet

Create a trading Market Maker account before you trade!

#### Add Account

## **03** Read and agree to T&C

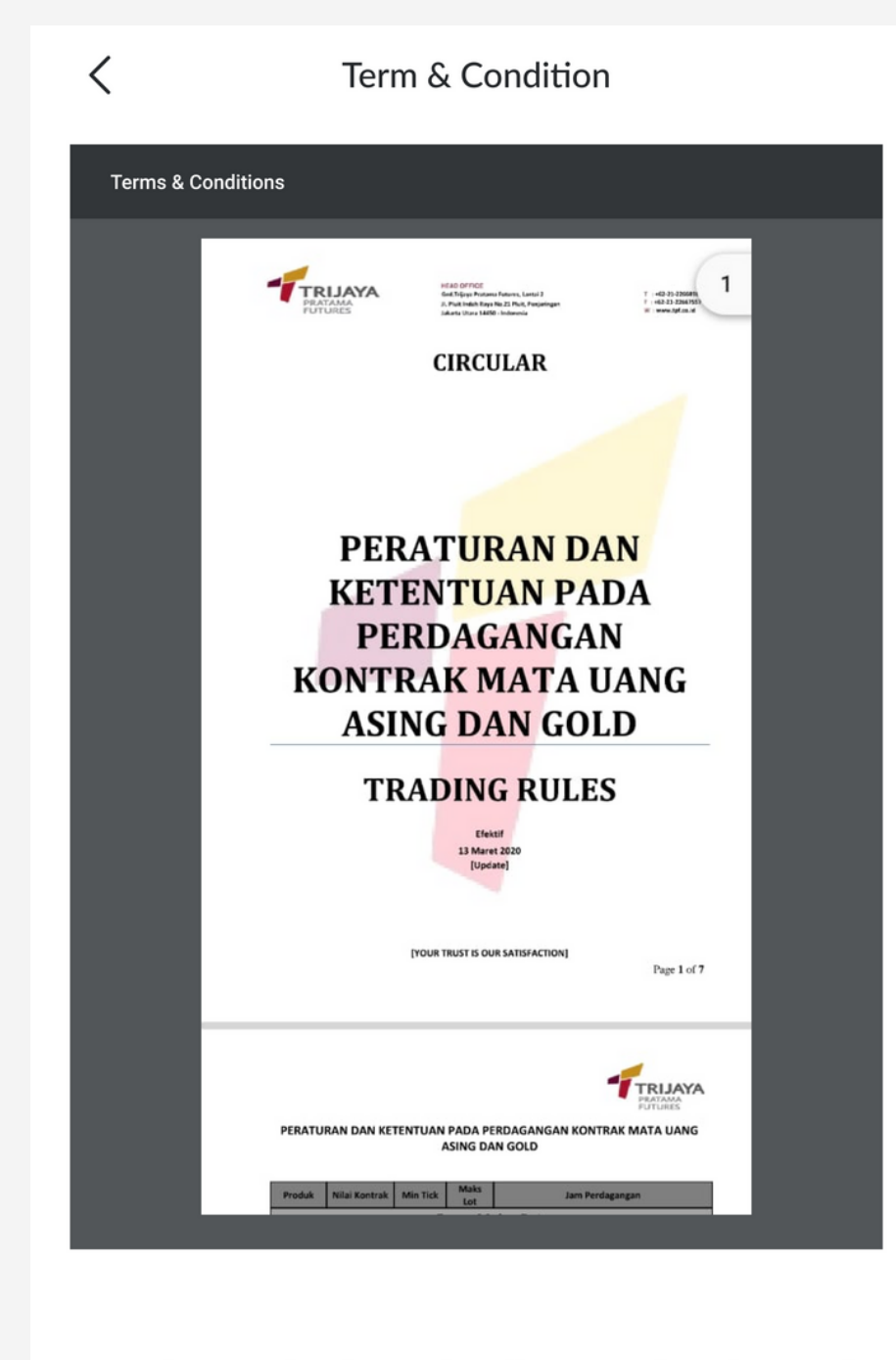

✓ I have read and agreed to all terms and condition in the attached Trading Rules Document.

Next

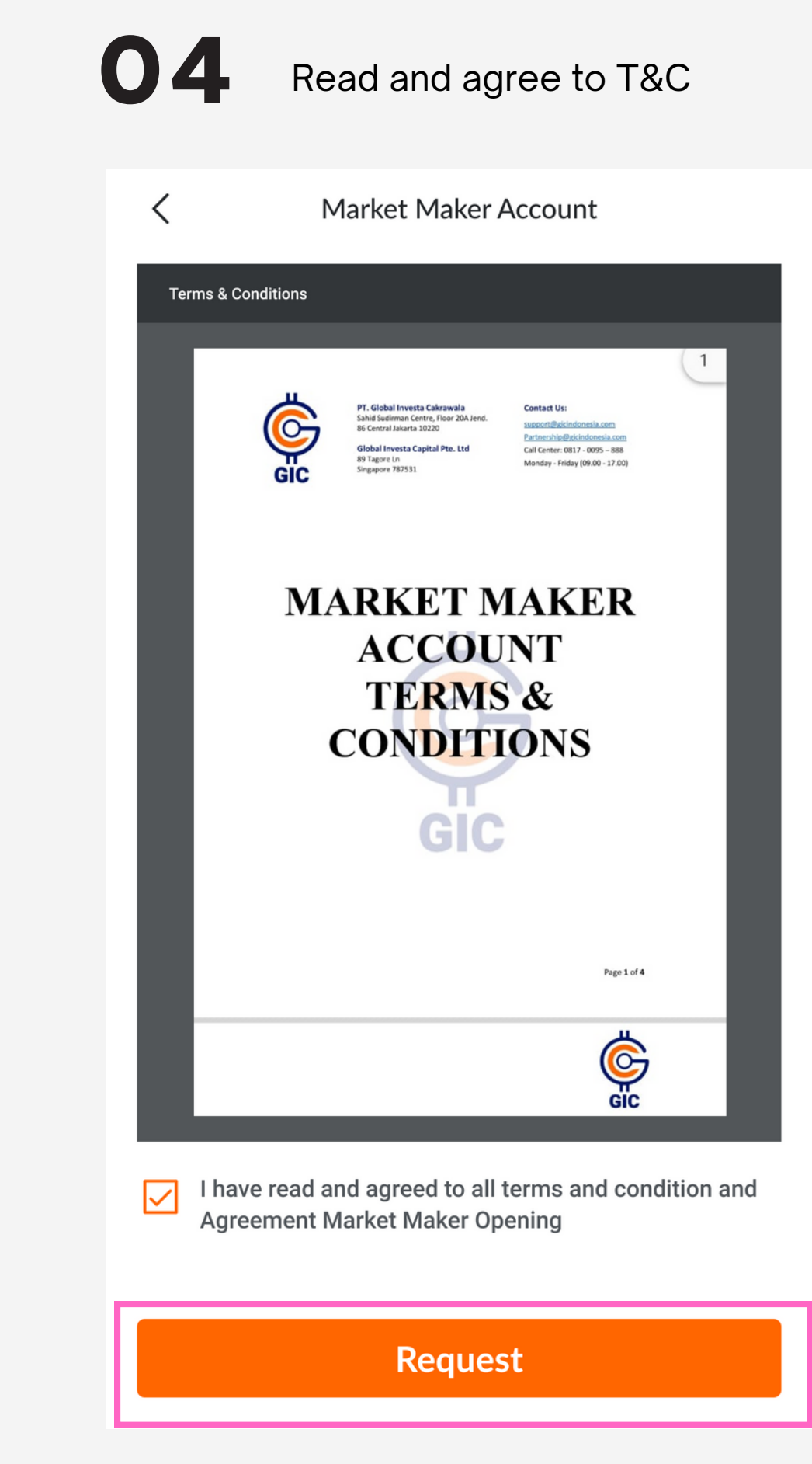

#### Market Maker Account

05

Your Market Maker Account is successful created.

Market Maker Account

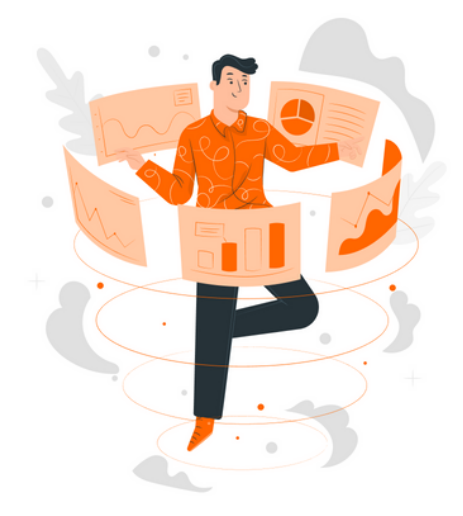

#### Account Created Successfully

Congratulations! Your Market Maker Regular account has been successfully created.

#### Back to GICTrade